221TE5 241TE5 ×

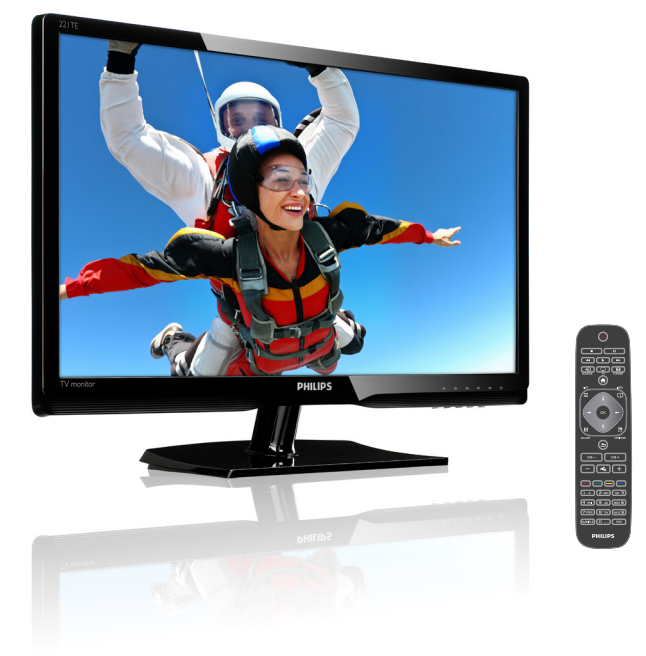

#### www.philips.com/welcome

| HU | Megjegyzés és fontos információk | 2  |
|----|----------------------------------|----|
|    | Felhasználói kézikönyv           | 5  |
|    | Hibaelhárítás                    | 35 |

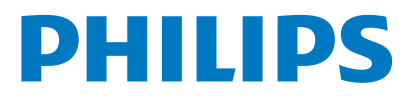

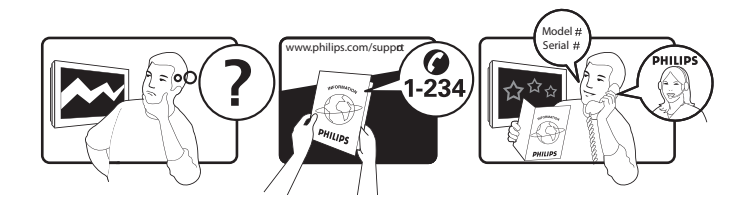

| Country         | Code | Telephone number | Tariff            |
|-----------------|------|------------------|-------------------|
| Austria         | +43  | 0810 000206      | € 0,07            |
| Belgium         | +32  | 078 250851       | € 0,06            |
| Denmark         | +45  | 3525 8761        | Local call tariff |
| Finland         | +358 | 09 2290 1908     | Local call tariff |
| France          | +33  | 082161 1658      | € 0,09            |
| Germany         | +49  | 01803 386 853    | € 0,09            |
| Greece          | +30  | 00800 3122 1223  | Free of charge    |
| Ireland         | +353 | 01 601 1161      | Local call tariff |
| Italy           | +39  | 840 320 041      | € 0,08            |
| Luxembourg      | +352 | 26 84 30 00      | Local call tariff |
| The Netherlands | +31  | 0900 0400 063    | € 0,10            |
| Norway          | +47  | 2270 8250        | Local call tariff |
| Poland          | +48  | 0223491505       | Local call tariff |
| Portugal        | +351 | 2 1359 1440      | Local call tariff |
| Spain           | +34  | 902 888 785      | € 0,10            |
| Sweden          | +46  | 08 632 0016      | Local call tariff |
| Switzerland     | +41  | 02 2310 2116     | Local call tariff |
| United Kingdom  | +44  | 0207 949 0069    | Local call tariff |

Végezze el a termék regisztrálását és vegyen igénybe támogatást itt: **www.philips.com/welcome** 

### Tartalomjegyzék

| 1 | Megjegyzés                                                  | 2               |
|---|-------------------------------------------------------------|-----------------|
| 2 | <b>Fontos</b><br>A legfrissebb felhasználói kézikönyv onlin | <b>3</b><br>e 4 |
| 3 | Első lépések és eszközök                                    |                 |
|   | csatlakoztatása                                             | 5               |
|   | Hátsó csatlakozó                                            | 5               |
|   | Oldalsó csatlakozó                                          | 6               |
|   | Feltételes hozzáférési modul (CAM)                          |                 |
|   | használata                                                  | 7               |
|   | A Philips EasyLink szolgáltatás használata                  | 7               |
| 4 | Kezelőszervek                                               | 9               |
|   | Oldalsó vezérlőgombok                                       | 9               |
|   | Távvezérlő                                                  | 10              |
| 5 | Használatba vétel                                           | 11              |
|   | A monitor be- és kikapcsolása, illetve                      |                 |
|   | készenléti módra állítása                                   | 11              |
|   | Csatornák közötti léptetés                                  | 12              |
|   | Lejátszás a csatlakoztatott eszközökkel                     | 12              |
|   | Monitor hangerejének beállítása                             | 13              |
| 6 | Termék-információk                                          | 14              |
|   | Kép/Megjelenítő                                             | 14              |
|   | Támogatott képfelbontás                                     | 14              |
|   | Hang                                                        | 14              |
|   | Kényelmi funkciók                                           | 14              |
|   | Állvány                                                     | 14              |
|   | Tuner/Vétel/Adás                                            | 15              |
|   | Csatlakoztathatóság                                         | 15              |
|   | Tápfeszültség                                               | 15              |
|   | Méretek                                                     | 15              |
|   | Tömeg                                                       | 15              |
|   | Tartozékok                                                  | 15              |
|   | Támogatott monitorkonzolok                                  | 15              |

| 7  | TV/csatorna telepítése                    | 16 |
|----|-------------------------------------------|----|
|    | Csatornák automatikus telepítése          | 16 |
|    | Csatornák kézi telepítése                 | 17 |
|    | Csatornák átnevezése                      | 17 |
|    | Csatornák átrendezése                     | 18 |
|    | Digitális vétel tesztelése                | 18 |
| 8  | Beállítások                               | 19 |
|    | TV menüpontjainak megnyitása              | 19 |
|    | Kép- és hangbeállítások módosítása        | 19 |
|    | Univerzális hozzáférési menü használata   | 21 |
|    | Fejlett teletext funkciók használata      | 22 |
|    | Kedvenc csatornák listájának létrehozása  |    |
|    | és használata                             | 23 |
|    | Az elektronikus műsorfüzet használata     | 24 |
|    | TV órájának megjelenítése                 | 24 |
|    | ldőzítők használata                       | 25 |
|    | Nem megfelelő tartalmak zárolása          | 26 |
|    | Nyelv módosítása                          | 26 |
|    | ATV szoftverének frissítése               | 27 |
|    | ATV tulajdonságainak módosítása           | 28 |
|    | TV-demó indítása                          | 29 |
|    | TV visszaállítása gyári alapbeállításokra | 29 |
| 9  | Multimédia                                | 30 |
|    | USB tárolóeszközön található fényképek,   |    |
|    | zenék és videók lejátszása                | 30 |
| 10 | Pixel szabályzat                          | 32 |
| 11 | Hibaelhárítás                             | 35 |
|    | Általános problémák a monitorral          |    |
|    | kapcsolatban                              | 35 |
|    | TV-csatorna problémák                     | 35 |
|    | Képproblémák                              | 35 |
|    | Hangproblémák                             | 36 |
|    | HDMI csatlakozási problémák               | 36 |
|    | Számítógépes csatlakozási problémák       | 36 |
|    | Kapcsolatfelvétel                         | 36 |

Magyar

### 1 Megjegyzés

2013 © Koninklijke Philips Electronics N.V. Minden jog fenntartva.

A Philips és a Philips pajzs embléma a Koninklijke Philips Electronics N.V. bejegyzett védjegyei és felhasználásuk a Koninklijke Philips Electronics N.V. engedélyével történik.

A műszaki adatok előzetes értesítés nélküli megváltozhatnak.

#### Garancia

- Személyi sérülés, a monitor károsodásának vagy garanciavesztés kockázata! Ne kísérelje meg önállóan megjavítani a meghibásodott monitort.
- A monitort és kiegészítőit kizárólag a gyártó által javasolt módon használja.
- A kézikönyv által kifejezetten tiltott használat, illetve az általa nem javasolt vagy jóvá nem hagyott beállítások és szerelési eljárások a garancia elvesztését okozzák.
- A garancia időtartama a monitor megvásárlásának napján kezdődik. Azt követően két évig, az Ön monitorját a garanciális feltételekben felsorolt meghibásodások bekövetkezése esetén legalább egyenértékű monitorra kicserélik.

#### Képpont jellemzők

Ez a monitor nagyszámú színes képpontot tartalmaz. Annak ellenére, hogy hasznos képpontjainak száma legalább 99,999%, megjelenhetnek állandó fekete vagy világos, (piros, zöld vagy kék) pontok a kijelzőpanelen. Ez a megjelenítő szerekezeti tulajdonságaiból fakad (a szokásos ipari szabványokon belül), és nem minősül meghibásodásnak. További részletekért olvassa a jelen kézikönyv "Pixel szabályzat" c. fejezetét.

#### Hálózati biztosíték (csak Nagy-Britannia)

Ez a TV-monitor jóváhagyott öntött dugóval rendelkezik. Amennyiben a biztosíték cseréje szükséges, kizárólag a dugón látható névértékű biztosítékkal cserélhető ki (pl. 10 A).

- 1 Távolítsa el a biztosíték fedelét és a biztosítékot.
- 2 cserebiztosítéknak meg kell felelnie a BS 1362 szabványnak és rendelkeznie kell az ASTA jóváhagyási jelzésével. Ha elveszítik a biztosítékot, vegye fel a kapcsolatot a forgalmazóval a helyes típus beszerzését illetően.
- 3 Helyezze vissza a biztosíték fedelét. Az EMC irányelvnek való megfelelőség folyamatos biztosítása érdekében a terméken lévő hálózati dugót tilos leszerelni a hálózati vezetékről.

#### Szerzői jog

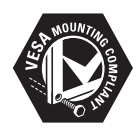

A VESA, az FDMI és a VESA Mounting Compliant embléma a Video Electronics Standards Association védjegye. (B) A Kensington és a Micro Saver az ACCO World Corporation USA-ban bejegyzett védjegye; egyéb országokban bejegyzések, illetve folyamatban lévő bejegyzési kérelmek léteznek.

#### DOLBY. DIGITAL PLUS

A Dolby Laboratories engedélye alapján gyártva. A Dolby és a kettős D szimbólum a Dolby Laboratories védjegye.

### . Fontos

A monitor használata előtt olvassa el és értelmezze az összes utasítást. Ha az utasítások betartásának elmulasztása miatt következik be a sérülés, a garancia érvénytelen.

#### Biztonság

- Áramütés vagy tűz kockázata!
  - Soha ne tegye ki a monitort esőnek vagy víznek. Soha ne tegyen folyadéktartályt (pl. vázát) a monitor közelébe. Ha folyadék ömlik a monitor felületére vagy belsejébe, azonnal húzza ki a monitor tápkábelét a hálózati aljzatból. Ismételt használat előtt vegye fel a kapcsolatot a Philips ügyfélszolgálatával a monitor ellenőrzését illetően.
  - Soha ne tegye a monitort, a távvezérlőt vagy az elemeit nyílt láng vagy egyéb hőforrás közelébe, a közvetlen napfényt is beleértve. Tűz keletkezésének elkerülése végett mindenkor tartsa távol a gyertyákat vagy más nyílt lángot a monitortól, távvezérlőtől és az elemektől.

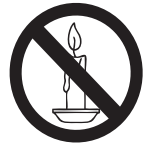

- Semmiféle idegen tárgyat ne dugjon a monitor szellőző- vagy egyéb nyílásaiba.
- Á monitor elforgatása esetén győződjön meg arról, hogy a tápkábel nem feszül. A tápkábel megfeszítése laza csatlakozást és ívelést okozhat.
- Rövidzárlat vagy tűz kockázata!
  - Soha ne tegye ki a távvezérlőt vagy elemeit esőnek, víznek vagy túlzott hőhatásnak.
  - Kerülje a tápcsatlakozó dugó megfeszítését. A laza tápcsatlakozó dugók ívhúzást vagy tüzet okozhatnak.

- Személyi sérülés vagy a monitor rongálódásának kockázata!
  - A 25 kg-ot meghaladó súlyú monitor emeléséhez és szállításához két személy szükséges.
  - A monitor állványra szerelése esetén kizárólag a mellékelt állványt használja. Szorosan rögzítse az állványt a monitorhoz. Helyezze a monitort egy stabil, sík felületre, ami elbírja a monitor és az állvány együttes súlyát.
  - A monitor falra szerelése esetén kizárólag olyan fali konzolt használjon, amely elbírja a monitor súlyát. A fali konzolt olyan falra szerelje, amely elbírja a monitor és a fali konzol együttes súlyát. A Koninklijke Philips Electronics N.V. nem vállal felelősséget a nem megfelelő falra szerelésért, ami balesetet, személyi sérülést vagy anyagi kárt eredményez.
- Gyermekek sérülésének kockázata! Tartsa be ezen elővigyázatossági intézkedéseket, hogy elkerülje a monitor eldőlését, és ezáltal a gyermekek esetleges sérülését:
  - Soha ne helyezze a monitort textíliával vagy egyéb anyaggal fedett felületre, amit le lehet rántani.
  - Győződjön meg arról, hogy a monitor egyik része sem nyúlik túl a felület peremén.
  - Soha ne helyezze a monitort magas bútorra (pl. könyvespolcra) anélkül, hogy mind a bútort, mind pedig a monitort ne rögzítették volna a falhoz vagy egyéb megfelelő tartóhoz.
  - Oktassák ki gyermeküket a monitor elérése érdekében történő bútorra mászás veszélyeiről.
- Túlhevülés kockázáta! Soha ne helyezze a monitort szűk helyre. Mindig biztosítson legalább 10 cm szabad helyet a monitor körül a megfelelő szellőzés érdekében. Győződjön meg arról, hogy függöny vagy más tárgy nem takarja el a monitor szellőzőnyílását.
- A monitor rongálódásának kockázata! A monitor áramforráshoz történő csatlakoztatása előtt bizonyosodjon meg arról, hogy az áramforrás feszültsége megegyezik a monitor hátuljára nyomtatott értékkel. Soha

ne csatlakoztassa a monitort olyan áramforráshoz, amelynek eltérő a feszültsége.

- Személyi sérülés, tűz vagy a tápkábel rongálódásának kockázata! Soha ne helyezze a monitort vagy egyéb tárgyakat a tápkábelre.
- A monitor tápkábelének egyszerű leválaszthatósága érdekében győződjön meg arról, hogy mindig tökéletesen elérhető a tápkábel.
- A tápkábel kihúzásakor mindig a dugót fogja meg, soha ne magát a kábelt.
- Ha villámlás várható, válassza le a monitor hálózati kábelét és antennáját. Villámlással járó viharos időben biztonsági okokból ne érintse meg a monitort, tápkábelt vagy antennakábelt.
- Halláskárosodás kockázata! Ne használjon fül- vagy fejhallgatót nagy hangerőn hosszú ideig.
- Ha a monitort 5°C alatti hőmérsékleten szállítják, akkor csomagolja ki a monitort és várjon, amíg annak hőmérséklete eléri a szoba hőmérsékletét, mielőtt a konnektorhoz csatlakoztatná.

#### A képernyő gondozása

- Mindenkor kerülje az állóképek hosszú idejű megjelenítését. Az állóképek olyan képek, amelyek hosszú ideig a képernyőn maradnak. Néhány példa: képernyőn megjelenő menük, fekete sávok és időkijelzések. Ha muszáj állóképet megjeleníteni, a képernyő megrongálódásának elkerülése érdekében csökkentse a kijelzőpanel kontrasztját és fényerejét.
- A monitor tisztítása előtt húzza ki a tápkábelt a konnektorból.
- A monitort és keretét mindig puha és nedves törlőkendővel tisztítsa. Soha ne használjon alkoholt, vegyszert vagy egyéb háztartási tisztítót a monitor tisztításához.
- A monitorképernyő rongálódásának kockázata! Soha ne érintse, nyomja, dörzsölje vagy üsse meg a képernyőt bármilyen tárggyal.
- A deformálódás és színfakulás elkerülése érdekében minél előbb törölje le a vízcseppeket.

#### Újrahasznosítás

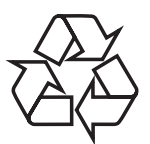

A monitor olyan kiváló minőségű anyagokból és összetevőkből készült, amelyek újrahasznosíthatók és újrafelhasználhatók. Az újrahasznosítási programunkról további részleteket a www.philips.com/about/ sustainability/recycling weboldalon olvashat. Ha a terméken áthúzott, kerekes hulladéktartály embléma van, azt jelenti, hogy a termék a 2002/96/EK európai irányelv hatálya alá tartozik.

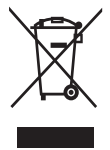

Soha ne dobja az elhasznált terméket a háztartási szemétbe. Kérjük tájékozódjon az elektromos és elektronikus termékek elkülönített begyűjtésével kapcsolatos, helyi előírásokról. Az elhasználódott termék helyes elhelyezése segít megelőzni a potenciálisan negatív következményeket a környezetre és a közegészségre nézve.

A termék akkumulátorokat tartalmaz, amelyek a 2006/66/EK Európai Irányelv hatálya alá esnek. Az ilyen jelzéssel ellátott terméket nem szabad háztartási szemétként kezelni. Kérjük, tájékozódjon az akkumulátorok elkülönített begyűjtésével kapcsolatos, helyi előírásokról. Az elhasználódott akkumulátorok helyes elhelyezése segít megelőzni a potenciálisan negatív következményeket a környezetre és a közegészségre nézve.

#### A legfrissebb felhasználói kézikönyv online

Jelen felhasználói kézikönyv tartalma bármilyen előzetes bejelentés nélkül módosítható. A felhasználói kézikönyv legfrissebb változatára vonatkozó információkat illetően látogasson el a www.philips.com/support weboldalra.

### Magyar

### 3 Első lépések és eszközök csatlakoztatása

Gratulálunk a termék megvásárlásához és üdvözöljük a Philips-né!! A Philips által kínált támogatás előnyeinek teljes kihasználása érdekében, regisztrálja termékét a www.philips. com/welcome weboldalon.

Ez a fejezet elmagyarázza, hogyan csatlakoztathat különféle, eltérő csatlakozókkal rendelkező eszközöket a monitorhoz, valamint a magyarázatot a Gyors kezdési útmutatóban szereplő példákkal egészíti ki.

#### Megjegyzés

 Az elérhetőségtől és a felhasználó igényeitől függően különféle csatlakozók segítségével csatlakoztathatók eszközök a monitorhoz.

#### Hátsó csatlakozó

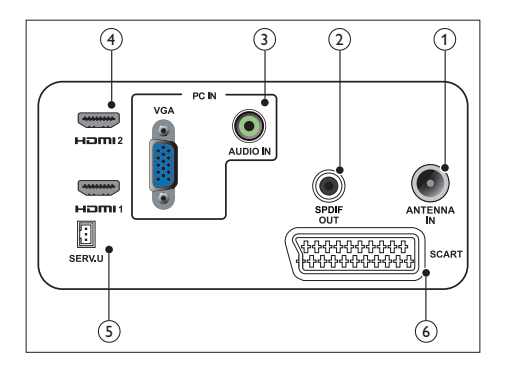

#### 1 TV ANTENNA

Jelbemenet antennáról, kábelről vagy műholdvevőről.

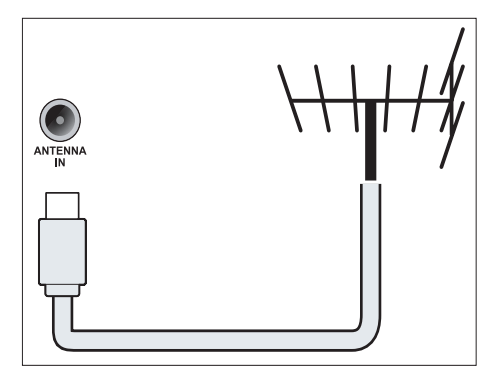

#### 2 SPDIF OUT

Digitális audiokimenet házimozi rendszerhez vagy más digitális hangrendszerhez.

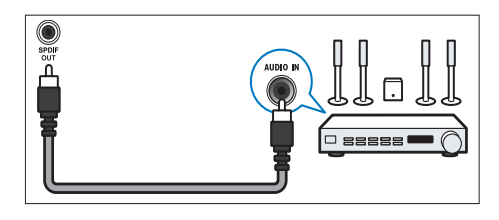

3 PC IN (VGA és AUDIO IN) Audio- és videobemenet számítógépről.

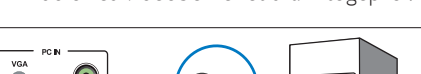

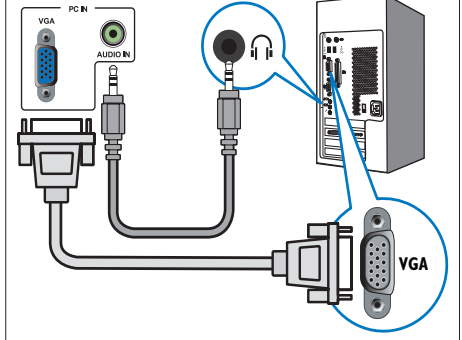

A VGA-n keresztüli csatlakozáshoz további audiokábel szükséges.

#### (4) HDMI

Digitális audio- és videobemenet nagyfelbontású digitális eszközről, pl. Bluray lejátszóról.

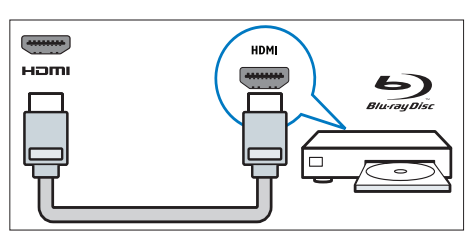

#### 5 SERV. U

Kizárólag szerelők által használt csatlakozó.

#### 6 SCART (RGB / CVBS)

Analóg audio- és videobemenet analóg vagy digitális eszközről, pl. DVDlejátszóról vagy játékkonzolról.

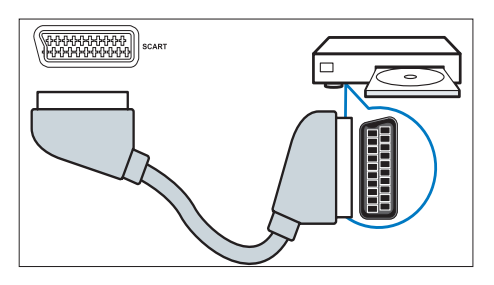

#### Oldalsó csatlakozó

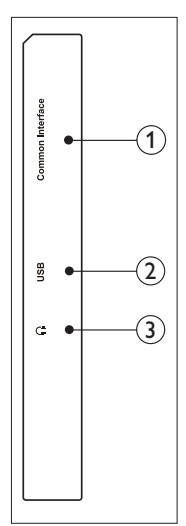

 ÁLTALÁNOS INTERFÉSZ Nyílás a Conditional Access Module (CAM – Feltételes hozzáférési modul) használatához.

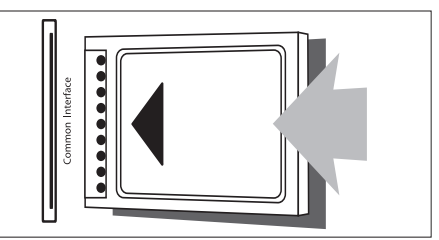

#### 2 USB

Zenéhez, fényképekhez és videóhoz.

#### 3 FEJHALLGATÓ

Hangkimenet továbbítása a fejhallgatóra.

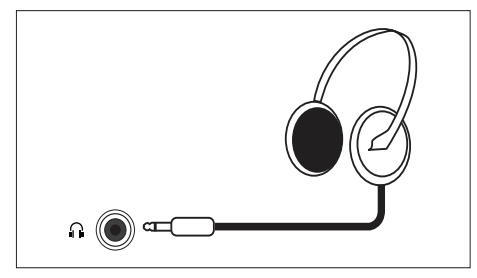

### Feltételes hozzáférési modul (CAM) használata

A feltételes hozzáférési modult (CAM) a a digitális TV-szolgáltatók biztosítják a digitális TV csatornák dekódolása érdekében.

#### Megjegyzés

 Az intelligens kártyának a feltételes hozzáférési modulba (CAM) történő behelyezésére vonatkozó bővebb információkért tekintse meg a szolgáltatójától kapott dokumentációt.

#### CAM modul behelyezése és aktiválása

#### Vigyázat

- Kövesse az alábbi utasításokat. A CAM modul nem megfelelő behelyezése a CAM modul és a TV készülék megrongálódásához vezethet.
- Kapcsolja ki a TV készüléket, és húzza ki a tápkábelt a hálózati aljzatból.
- A CAM modulra nyomtatott utasításokat követve helyezze be óvatosan a CAM modult a TV készülék oldalán található ÁLTALÁNOS INTERFÉSZ általános illesztőfelületbe.
- 3. Nyomja be a CAM modult, amennyire csak tudja.
- 4. Csatlakoztassa ismét a TV készülék tápkábelét a hálózati aljzathoz.
- Kapcsolja be a TV készüléket, és várja meg, amíg a CAM modul aktiválódik. Ez néhány percig is eltarthat. Ne távolítsa el a CAM modult a foglalatból használat közben, ellenkező esetben a digitális szolgáltatás megszakad.

#### CAM szolgáltatások használata

- 1. Helyezze be és aktiválja a CAM modult.
- 2. Nyomja meg az 🗗 OPTIONS (OPCIÓK) gombot.
- 3. Válassza ki az **[Általános interfész]** lehetőséget.
  - A képernyőn megjelennek a digitális műsorszolgáltató által biztosított alkalmazások.

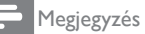

#### Ez a menüopció csak a CAM modul megfelelő behelyezése és aktiválódása esetén érhető el.

Magyar

#### A Philips EasyLink szolgáltatás használata

A Philips EasyLink fejlett vezérlési funkciók segítségével kihozhatja a legtöbbet HDMI-CECképes (nagyfelbontású szórakoztatóelektronikai termékek vezérlése) készülékeiből.

A Philips EasyLink szolgáltatás használatához:

- csatlakoztasson egy HDMI-CEC-képes készüléket HDMI kapcsolaton keresztül;
- konfigurálja be helyesen a HDMI-CECképes készüléket; majd
- kapcsolja be az EasyLink szolgáltatást.

#### Megjegyzés

- Az EasyLink-képes készüléket be kell kapcsolni, majd azt ki kell választani forrásként.
- A Philips nem garantál 100%-os kompatibilitást az összes HDMI-CEC-képes készülékkel.

#### EasyLink szolgáltatás be- és kikapcsolása

HDMI-CEC-képes készülékkel történő lejátszáskor a TV bekapcsol készenléti állapotból, majd automatikusan átvált a megfelelő forrásra.

#### Megjegyzés

- Ha a Philips EasyLink funkciót nem kívánja használni, akkor kapcsolja ki.
- 1. Nyomja meg a(z) ♠ gombot.
- Válassza ki a [Beállítás] > [TV-beáll. menü] > [EasyLink] > [EasyLink] lehetőséget.
- 3. Válasszon a **[Be]** és **[Ki]** lehetőség közül, majd nyomja meg az **OK** gombot.

### TV hangszóróinak beállítása EasyLink módra

Beépített hangszórókkal rendelkező HDMI-CEC-képes készülék csatlakoztatása esetén kiválaszthatja, hogy a TV hangját a TV beépített hangszórói helyett a készülék hangszóróiból hallja.

Ha EasyLink-képes házimozi rendszerrel játszik le tartalmat, akkor a TV-hangszórók automatikus némításához kapcsolja be az EasyLink módot.

- 1. Csatlakoztasson egy HDMI-CEC-képes készüléket a HDMI csatlakozóhoz.
- Csatlakoztassa az audiokábel egyik végét az SPDIF OUT csatlakozóhoz, másik végét pedig az EasyLink-képes készülék AUDIO IN csatlakozójához (lásd a "Hátsó csatlakozó" c. részt a 5. oldalon).
- Konfigurálja be helyesen a HDMI-CEC-képes készüléket (lásd a készülék felhasználói kézikönyvét).
- 4. Nyomja meg a(z) ♠ gombot.
- Válassza ki a [Beállítás] > [TV-beáll. menü] > [EasyLink] > [EasyLink] lehetőséget.
- Válassza ki a [Be] lehetőséget, majd nyomja meg az OK gombot.
- 7. Válassza ki a **[TV-hangszórók]** lehetőséget, majd nyomja meg az **OK** gombot.
- 8. Válasszon az alábbi lehetőségek közül, majd nyomja meg az **OK** gombot.
  - [Ki]: TV-hangszórók kikapcsolása.
  - [Be]: TV-hangszórók bekapcsolása.
  - [EasyLink]: TV hangjának továbbítása a csatlakoztatott HDMI-CEC-képes készüléken keresztül. A TV hangját a beállítási menüben állíthatja át a csatlakoztatott HDMI-CEC-képes audiokészülékre..

Megjegyzés

 A TV-hangszórók némításához válassza ki a [TVhangszórók] > [Ki] lehetőséget.

### Hangszórókimenet kiválasztása a beállítási menüből

Az **[EasyLink]** opció kiválasztása esetén lépjen be a beállítási menübe, és állítsa be a TV hangkimenetét.

- TV-nézés közben nyomja meg a III ADJUST (BEÁLLÍTÁS) gombot.
- 2. Válassza ki a **[Hangszóró]** lehetőséget, majd nyomja meg az **OK** gombot.
- 3. Válasszon az alábbi lehetőségek közül, majd nyomja meg az **OK** gombot:
  - **[TV]**: Alapértelmezés szerint bekapcsolva. TV hangjának továbbítása a TV készüléken és a csatlakoztatott HDMI-CEC-képes audiokészüléken keresztül, amíg a csatlakoztatott készülék át nem vált a rendszer hangvezérlésére. Ezt követően a TV hangját a csatlakoztatott készülék fogja megszólaltatni.
  - [Erősítő]: Hang továbbítása a csatlakoztatott HDMI-CEC-képes készüléken keresztül. Ha a készüléken nincs engedélyezve a rendszerhang mód, akkor a hangot továbbra is a TVhangszórók szólaltatják meg.

### 4 Kezelőszervek

#### Oldalsó vezérlőgombok

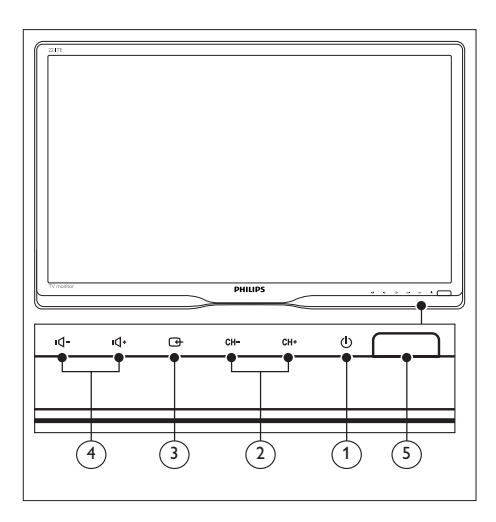

- ① OPOWER: Monitor ki-, illetve bekapcsolása. A monitor tápellátása nem szűnik meg teljesen, hacsak fizikailag nem húzzák ki a dugóját a konnektorból.
- (2) CH +/-: Léptetés a következő vagy előző csatornára.

#### c G SOURCE:

Bemeneti forrás kiválasztása.

Visszalépés az előző képernyőre, illetve kilépés a képernyőmenüből.

- d **•4** / **•4**+ : Hangerő növelése vagy csökkentése.
- e **Bekapcsolt állapotot jelző fény:** Vörös LED: RC készenléti mód. / PC

készenléti mód.

#### Távvezérlő

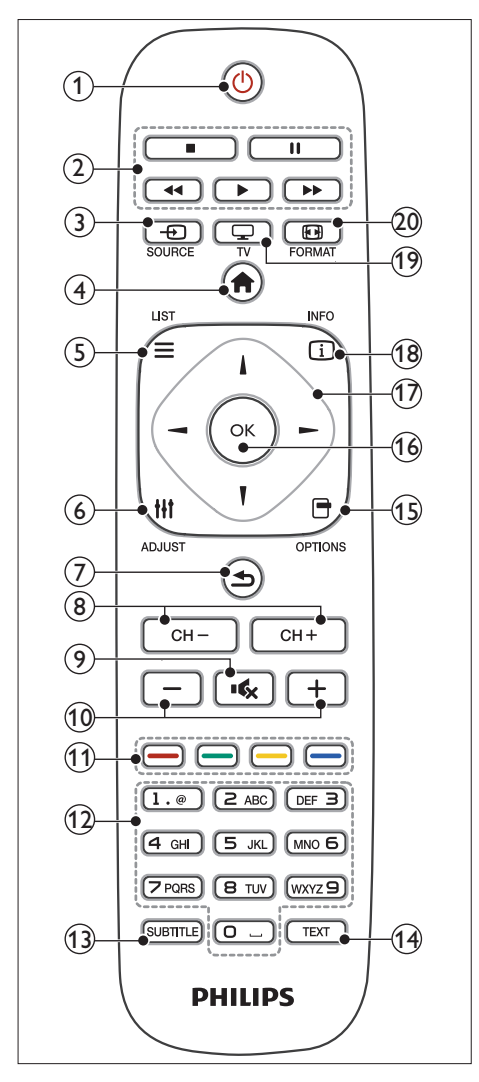

#### (1) (Készenlét-Be)

- A monitor készenléti állapotba kapcsolása, ha a monitor bekapcsolt állapotban van.
- A monitor bekapcsolása, ha a monitor készenléti állapotban van.

#### Lejátszási gombok

Videó vagy zene vezérlése.

#### 

Csatlakoztatott eszközök kiválasztása.

- (4) ♠ (Kezdőlap) Főmenü megnyitása.
- (5) ≡ LIST

Menü megnyitása egy TV-csatorna lista kiválasztásához.

#### 6 HI ADJUST

Menü megnyitása a beállítások módosításához.

- (7) ᅿ (Hátoldal)
  - Visszalépés az előző képernyőre.
  - Visszalépés az utoljára megtekintett csatornára.
- 8 CH / CH +

Csatornák közötti léptetés.

- (9) K (Némítás) Hang be-, illetve kikapcsolása.
- +/- (Hangerő) Hangerő növelése vagy csökkentése.
- Színes gombok Műveletek vagy lehetőségek kiválasztása.
- (12) 0-9 (Számgombok) Csatorna kiválasztása.
- (3) SUBTITLE Feliratok engedélyezése vagy letiltása.
- (14) **TEXT** Teletext engedélyezése vagy letiltása.

#### 15 • OPTIONS

Aktuális művelethez vagy aktuálisan kiválasztott elemhez tartozó opciók megjelenítése.

#### (16) OK

Bejegyzés vagy kiválasztott elem megerősítése.

#### (17) ▲▼ ◄► (Navigációs gombok) Léptetés a menüpontok között, és elemek kiválasztása

#### (18) 🗓 INFO

Az aktuális tevékenység információinak megjelenítése.

#### (19) 🖵 TV

Jelforrás váltása TV-nézéshez.

(20) EP FORMAT (FORMÁTUM) Képformátum módosítása.

### 5 Használatba vétel

Ez a fejezet a monitorral végezhető alapműveleteket ismerteti.

#### A monitor be- és kikapcsolása, illetve készenléti módra állítása

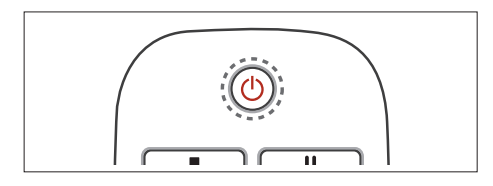

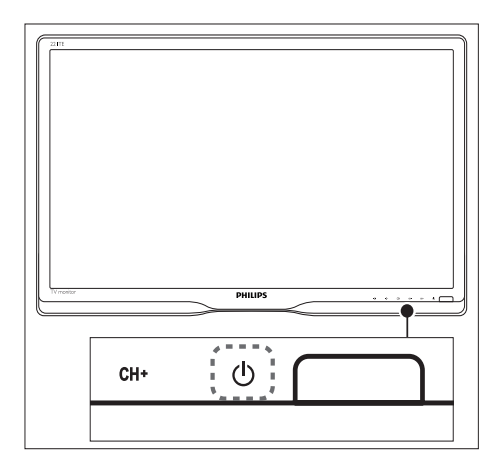

#### Bekapcsolás

- Ha a készenlétjelző lámpa nem világít, nyomja meg a O TÁPELL. gombot az előlap alatt.
- Ha a készenlétjelző lámpa vörösen világít, nyomja meg a <sup>(1)</sup> (Készenlét-Bekapcsolás) gombot a távvezérlőn.

#### Készenléti módra állítás

- Nyomja meg a O (Készenlét-Bekapcsolás) gombot a távvezérlőn.
  - A készenlétjelző lámpa vörös színűre vált.

#### Kikapcsolás

- Nyomja meg a O TÁPELL. gombot az előlap alatt.
  - ↦ A készenlétjelző lámpa kialszik.

#### Tanács

 Annak ellenére, hogy a monitor igen csekély energiát fogyaszt készenléti módban, az energiát továbbra is fogyasztja. Húzza ki a monitor tápkábelét a konnektorból, ha hosszabb ideig nem tervezi használni.

#### Megjegyzés

 Ha nem találja a távvezérlőt és készenléti módról be akarja kapcsolni a monitort, akkor nyomja meg a O TÁPELL gombot az előlap alatt.

#### Csatornák közötti léptetés

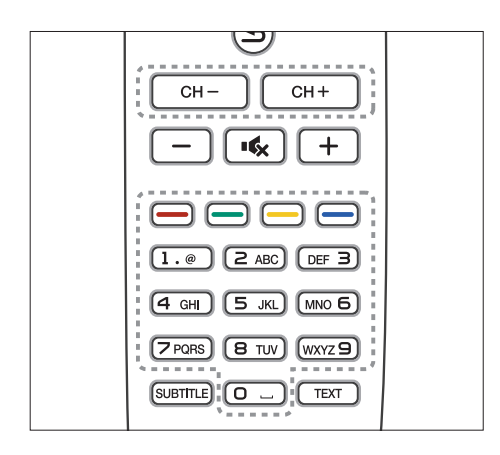

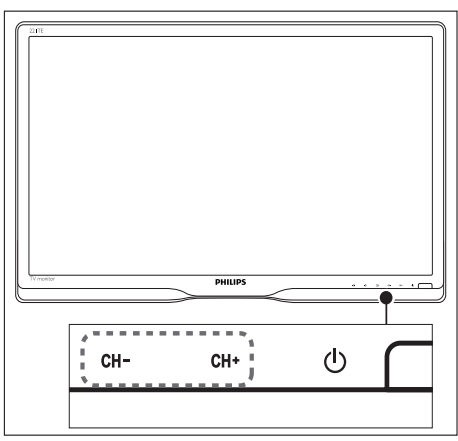

- Nyomja meg a CH +/- gombot, vagy adja meg a csatorna számát a távvezérlőn található számgombok segítségével.
- Nyomja meg a CH +/- gombot a monitor elején.

#### Lejátszás a csatlakoztatott eszközökkel

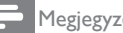

#### Megjegyzés

 Kapcsolja be a csatlakoztatott eszközt, mielőtt forrásként kiválasztja a monitoron.

#### Kiválasztás a FORRÁS gombbal

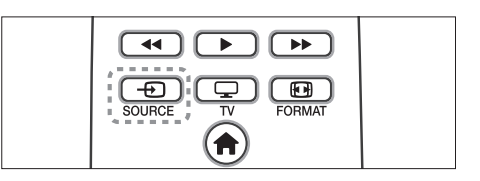

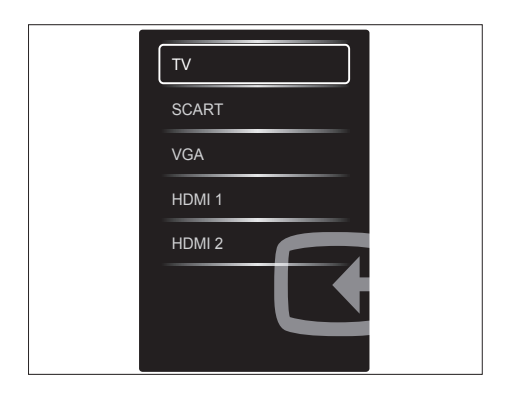

- 1. A források listájának megjelenítéséhez nyomja meg a - SOURCE gombot.
  - → Megjelenik a forráslista.
- 2. A kívánt készülék kiválasztásához nyomja meg a - € SOURCE, a ▲ vagy a ▼ gombot.
- 3. A kiválasztás megerősítéséhez nyomja meg az OK gombot.

#### Monitor hangerejének beállítása

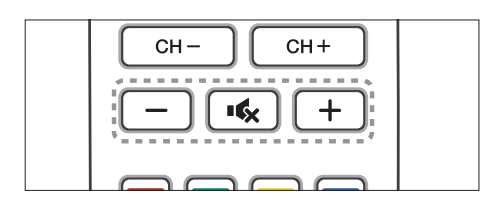

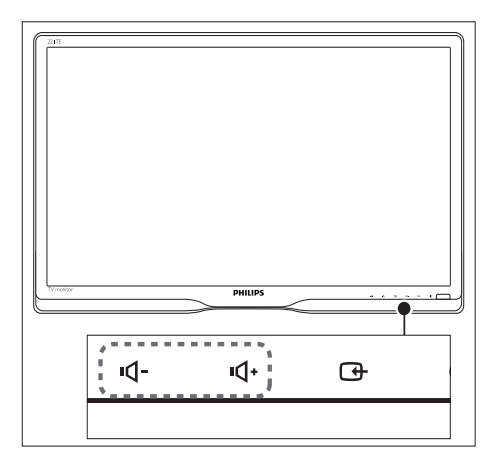

#### Hangerő növelése vagy csökkentése

- Nyomja meg a +/- gombot a távvezérlőn.
- Nyomja meg a •**q** / •**q**+ gombot a monitor elején.

#### Némítás és némítás visszaállítása

- A hang némításához nyomja meg a ĸ gombot.
- A hang visszaállításához nyomja meg ismét a 🔩 gombot.

### 6 Termékinformációk

A termék adatai előzetes értesítés nélkül megváltozhatnak. A részletes termékinformációkért látogasson el a www. philips.com/support oldalra.

#### Kép/Megjelenítő

- LCD panel típusa: TFT-LCD
- Háttérvilágítás típusa: W-LED rendszer
- Képátló mérete:
  - 221TE5: 21,5 hüvelyk / 54,6 cm
  - 241TE5: 23,6 hüvelyk / 59,99 cm
- Képméretarány: 16:9, szélesvásznú
- Panel felbontása: 1920 × 1080
- Válaszidő (jellemző): 5 ms
- Fényerő: 250 cd/m<sup>2</sup>
- SmartContrast: 2000000:1
- Látószög: 170° (V.) / 160° (F.), @ C/R > 10
- Kontrasztarány (jellemző): 1000:1
- Képjavítás: Progresszív pásztázás
- Képjavítás: Tükröződésmentesítő bevonattal ellátott képernyő

#### Támogatott képfelbontás

Számítógépes formátumok

| Felbontás        | Képfrissítési sebesség |
|------------------|------------------------|
| Optimális 1920 x | 60 Hz                  |
| 1080             |                        |

Videoformátumok

| Felbontás | Képfrissítési sebesség |
|-----------|------------------------|
| 480i      | 60Hz                   |
| 480p      | 60Hz                   |
| 576i      | 50Hz                   |
| 576р      | 50Hz                   |
| 720p      | 50, 60 Hz              |
| 1080i     | 50, 60 Hz              |
| 1080p     | 24, 50, 60 Hz          |

#### Hang

- Kimeneti teljesítmény (RMS): 3 W x 2
- Hangjavítás: Incredible Surround, Smart Sound
- Hangrendszer: Monó, Sztereó, Nicam sztereó

#### Kényelmi funkciók

- Könnyű használat: Plug & Play, Automatic Tuning System (ATS)
- Könnyű használat: képernyőmenü, programlista, oldalsó kezelőszervek
- Távvezérlő típusa: Philips távvezérlő
- Képernyőmenü nyelvei: Bolgár, horvát, cseh, dán, holland, angol, észt, finn, francia, német, görög, magyar, olasz, kazah, lett, litván, norvég, portugál, lengyel, román, orosz, szerb, szlovák, szlovén, spanyol, svéd, török, ukrán
- Egyéb kényelmi funkciók: VESA fali konzol (75 x 75 mm)
- Képernyőformátum beállítások: 4:3, Film széles 14:9, Film széles 16:9, Nagy felirat, SuperZoom nagyít, Szélesvásznú, Auto (WSS)
- SmartPicture: Egyéni, Élénk, Természetes, Film, Játék, Energiatakarékos, Normál, Fénykép, Egyéni
- SmartSound: Egyéni, Normál, Hírek, Film, Játék, Dráma, Sport
- Teletext: 1000 oldalas Smart Text

#### Állvány

• Döntés: 0/+15 fok

#### Tuner/Vétel/Adás

- Antennabemenet: 75 ohm koaxiális (IEC75)
- TV adásrendszer: PAL I, PAL B/G, PAL D/K, SECAM B/G, SECAM D/K, SECAM L/L'
- Videolejátszás: NTSC, PAL, SECAM
- Tuner megjelenítés: PLL
- CI/CI+: igen (CI+ beégető kulcs a készülékben)
- Digitális TV: DVB-C, DVB-T
- MHEG-5 v1.06
- MPEG-2, MPEG-4 támogatás
- Tuner sávok: Hipersáv, S-csatorna, UHF, VHF

#### Csatlakoztathatóság

- Bővítés oldalt: CI+, USB x 1 (Zene/Fotó/ Videó), Fejhallgató x 1
- Bővítés hátul: D-sub x 1, HDMI (1.4a) x 2, PC audió bemenet x 1, Scart x 1, SPDIF out x 1 (RCA), Tuner x 1

#### Tápfeszültség

- Bekapcsolt mód:
  - 221TE5: 27W (jell.) / 36 W (max)
  - 241TE5: 31W (jell.) / 40 W (max)
- Kikapcsolt állapot: 0,3 W (jell.)
- Készenléti üzemmód: 0,3 W (jell.)
- Környezeti hőmérséklet: 5°C 40°C
- Hálózati tápfeszültség: 100-240 V, 50-60 Hz

#### Méretek

- Csomagolás mm-ben (széles × magas × mély):
  - 221TE5: 565 x 434 x 116 mm
  - 241TE5: 606 x 464 x 117 mm
- Termék állvánnyal (mm):
  - 221TE5: 510,78 × 367,69 × 174,46 mm
  - 241TE5: 559,9 × 395,38 × 174,46 mm
- Termék állvány nélkül (mm):
  - 221TE5: 510,78 × 316,86 × 74,36 mm
  - 241TE5: 559,9 x 346,5 x 75,71 mm

#### Tömeg

- Termék csomagolással (kg):
  - 221TE5: 4,85 kg
  - 241TE5: 5,36 kg
- Termék állvánnyal (kg):
  - 221TE5: 3,58 kg
  - 241TE5: 3,91 kg
  - Termék állvány nélkül (kg):
    - 221TE5: 3,35 kg
    - 241TE5: 3,57 kg

#### Tartozékok

 Mellékelt tartozékok: Tápkábel, Távvezérlő (elemmel), Gyors útmutató, Használati utasítás, VGA-kábel

#### Támogatott monitorkonzolok

A monitor felszereléséhez vásároljon Philips monitorkonzolt vagy VESA-kompatibilis monitorkonzolt. A kábelek és csatlakozók sérülésének elkerülése érdekében hagyjon legalább 5,5 cm távolságot a monitor hátulja és a fal között.

#### Figyelem

 Kövesse a monitorkonzolhoz mellékelt használati utasításokat. A Koninklijke Philips Electronics N.V. nem vállal felelősséget a monitor nem megfelelő felszereléséért, ami balesetet, személyi sérülést vagy anyagi kárt eredményez.

| Monitor<br>képernyőmérete<br>(hüvelyk) | Előírt<br>távolság<br>(mm) | Előírt<br>rögzítő<br>csavarok |
|----------------------------------------|----------------------------|-------------------------------|
| 21,5                                   | 75 x 75                    | 4 × M4                        |
| 23,6                                   | 75 x 75                    | 4 × M4                        |

## 7 TV/csatorna telepítése

ATV készülék első alkalommal történő beállításakor a rendszer figyelmezteti a menünyelv kiválasztására, valamint a TV-csatornák és digitális rádióállomások (ha elérhető) telepítésére. Ezt követően újratelepítheti vagy finomhangolhatja a csatornákat.

### Csatornák automatikus telepítése

A csatornák keresését és eltárolását automatikusan is elvégezheti.

#### 1. lépés:Válassza ki a menü nyelvét.

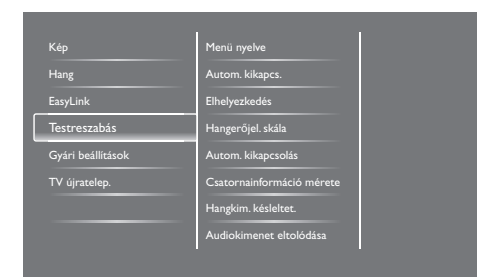

- 1. Nyomja meg a 🕈 gombot.
- Válassza ki a [Beállítás] > [TV-beáll. menü] > [Testreszabás] > [Menü nyelve] lehetőséget, majd nyomja meg az OK gombot.
- Válassza ki a kívánt nyelvet, majd nyomja meg az OK gombot.

#### 2. lépés: Saját ország kiválasztása

Válassza ki az országot, ahol a TV készüléket használja. A TV automatikusan telepíti az adott országban elérhető csatornákat.

| Az összes csatorna megkeresése és<br>tárolása: A csatornák újratelepítése. A<br>ielenleril lista frissifése: Csatornák | Csatornák frissítése     |    |
|----------------------------------------------------------------------------------------------------|--------------------------|----|
| frissitése.                                                                                                    | Csatornák újratelepítése |    |
|                                                                                                    |                          |    |
|                                                                                                    |                          |    |
| Mégse                                                                                                    |                          | 25 |

- 1. Nyomja meg a(z) ♠ gombot.
- Válassza ki a [Beállítás] > [Csatornák keresése] lehetőséget, majd nyomja meg az OK gombot.
- Válassza ki a [Csatornák újratelepítése] lehetőséget, majd nyomja meg az OK gombot.

→ Megjelenik az ország menü.

- Válassza ki a kívánt országot, majd nyomja meg az OK gombot.
  - ↦ Elindul a csatornatelepítési segédlet.
- 5. Válassza ki az **[Indítás]** lehetőséget, majd nyomja meg az **OK** gombot.
  - → ATV készülék az összes elérhető csatornát eltárolja.
- 6. A kilépéshez nyomja meg az **OK** gombot.

#### Csatornalista frissítése

Engedélyezheti a csatornák automatikus frissítését, amikor a TV készenléti módban van. A TV készülék minden reggel automatikusan frissíti az eltárolt csatornákat a műsorszórás rendelkezésre álló csatornainformációi alapján.

- 1. Nyomja meg a(z) **♠** gombot.
- Válassza ki a [Beállítás] > [Csatornabeállítások] > [Csatorna telepítése] > [Automatikus csatornafrissítés] lehetőséget.
- Az automatikus frissítés engedélyezéséhez válassza a [Be], letiltásához pedig a [Ki] lehetőséget.
- 4. Visszalépéshez nyomja meg a(z) 🛥 gombot.

#### Csatornák kézi telepítése

Ebben a fejezetben ismertetjük a TV-csatornák kézi keresésének és eltárolásának folyamatát.

| Nyelv               | Automatikus csatornafrissítés   |
|---------------------|---------------------------------|
| Csatorna telepítése | Csatornafrissítés üzenet        |
| Gyerekzár           | Digitális:Vételi teszt          |
|                     | Jelsebesség üzemmód             |
|                     | Jelsebesség                     |
|                     | Analóg: antenna kézi telepítése |
|                     | Üz. helyezési mód               |
|                     |                                 |

#### 1. lépés: Rendszer kiválasztása

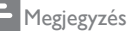

 Ha a rendszerbeállítások helyesek, akkor ezt a lépést átugorhatja.

- 1. Nyomja meg a(z) ♠ gombot.
- Válassza ki a [Beállítás] > [Csatornabeállítások] > [Csatorna telepítése] > [Analóg: antenna kézi telepítése] > [Rendszer] lehetőséget, majd nyomja meg az OK gombot.
- Válassza ki az országának vagy régiójának megfelelő rendszert, majd nyomja meg az OK gombot.

### 2. lépés: Új TV csatornák keresése és eltárolása

- 1. Nyomja meg a(z) ♠ gombot.
- Válassza ki a [Beállítás] > [Csatornabeállítások] > [Csatorna telepítése] > [Analóg: antenna kézi telepítése] > [Keresés] lehetőséget, majd nyomja meg az OK gombot.
  - Ha ismeri a csatorna háromjegyű frekvenciakódját, akkor írja be.
  - A keresés elindításához válassza ki a **[Keresés]** lehetőséget, majd nyomja meg az OK gombot.

- Amikor a TV készülék megtalált egy csatornát, válassza ki a [Kész] lehetőséget, majd nyomja meg az OK gombot.
  - Ha a csatornát új szám alá szeretné eltárolni, akkor válassza ki a [Tárol. új csat.ként] lehetőséget, majd nyomja meg az OK gombot.
  - Ha a csatornát az előzőleg kiválasztott csatornaszám alá szeretné eltárolni, akkor válassza ki az [Aktuális csatorna tárolása] lehetőséget, majd nyomja meg az OK gombot.

### 3. lépés: Analóg csatornák finomhangolása

- 1. Nyomja meg a(z) ♠ gombot.
- Válassza ki a [Beállítás] > [Csatornabeállítások] > [Csatorna telepítése] > [Analóg: antenna kézi telepítése] > [Finomhangolás] lehetőséget, majd nyomja meg az OK gombot.
- A csatorna finomhangolásához nyomja meg a ▲ ▼ gombot.

#### Csatornák átnevezése

A csatornákat tetszőlegesen átnevezheti. A csatorna kiválasztásakor megjelenik annak neve.

- TV-nézés közben nyomja meg az OK gombot.
  - → A képernyőn megjelenik a csatorna mátrix menü.
- 2. Válassza ki az átnevezni kívánt csatornát.
- 3. Nyomja meg az 🗗 OPTIONS gombot.
  - → Megjelenik a csatornaopciók menüje.
- Válassza ki a [Csat. átnevezése] lehetőséget, majd nyomja meg az OK gombot.
  - → Megjelenik egy szövegbeviteli doboz.
- Az egyes karakterek kiválasztásához nyomja meg a ▲ ▼ ◄ ► gombot, majd nyomja meg az OK gombot.
- A csatorna nevének megadását követően válassza ki a [Kész] lehetőséget, majd nyomja meg az OK gombot.

#### 🔆 Tanács

 A kis- és nagybetűk közötti átváltáshoz nyomja meg az [Aa] gombot.

#### Csatornák átrendezése

A csatornák telepítését követően átrendezheti azok megjelenítési sorrendjét.

- - → A képernyőn megjelenik a csatorna mátrix menü.
- 3. Válassza ki az **[Átrendezés]** lehetőséget, majd nyomja meg az OK gombot.
- 4. Válassza ki az átrendezni kívánt csatornát, majd nyomja meg az **OK** gombot.
  - → A rendszer kiemeli a kiválasztott csatornát.
- A kiválasztott csatornát mozgassa az új helyére, majd nyomja meg az OK gombot.
- 6. Nyomja meg az 🗗 OPTIONS gombot.
- Válassza ki az [Átrendezés kész] lehetőséget, majd nyomja meg az OK gombot.

#### Digitális vétel tesztelése

Lehetősége van tesztelni a digitális csatornák minőségét és jelerősségét. A tesztelés segít Önnek pontosítani az antenna vagy a műholdvevő egység pozícióját.

- 1. Nyomja meg a(z) ♠ gombot.
- Válassza ki a [Beállítás] > [Csatornabeállítások] > [Csatorna telepítése] > [Digitális:Vételi teszt] lehetőséget, majd nyomja meg az OK gombot.
- Adja meg a tesztelni kívánt frekvenciát, majd nyomja meg az OK gombot.
- 4. Válassza ki a **[Keresés]** lehetőséget, majd nyomja meg az **OK** gombot.
- Amikor a TV készülék megtalált egy csatornát, válassza ki a [Tárol] lehetőséget, majd nyomja meg az OK gombot.

#### Megjegyzés

- Ha a jel minősége vagy erőssége nem megfelelő, akkor módosítsa az antenna vagy a műholdvevő egység pozícióját, majd tesztelje ismét a frekvenciát.
- Ha továbbra is fennáll a probléma a digitális adás vételével, akkor forduljon szakképzett TVszerelőhöz.

### 8 Beállítások

Ebben a fejezetben ismertetjük a beállítások módosításának és a funkciók testreszabásának a menetét.

#### TV menüpontjainak megnyitása

A különböző menüpontokban telepítheti a csatornákat, módosíthatja a kép- és hangbeállításokat, valamint kiválaszthat egyéb funkciókat.

- 1. Nyomja meg a(z) ♠ gombot.
  - → Megjelenik a menüképernyő.

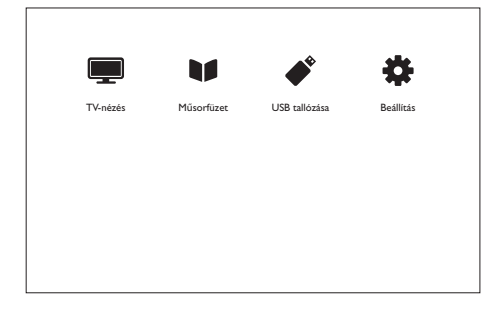

- Válasszon az alábbi lehetőségek közül, majd nyomja meg az OK gombot.
  - [TV-nézés]: Ha az antennától különböző forrás van kiválasztva, akkor visszatér az antennára (mint forrásra).
  - [Műsorfüzet]: Elektronikus műsorfüzet megnyitása.
  - [USB tallózása]: Ha csatlakoztatva van USB eszköz, akkor megnyitja a tartalomböngészőt.
  - [Beállítás]: Kép-, hang- és egyéb beállítások módosítására szolgáló menüpontok megnyitása.
- 3. Kilépéshez nyomja meg a(z) 🕈 gombot.

#### Kép- és hangbeállítások módosítása

A kép- és hangbeállításokat saját tetszése szerint módosíthatja. Alkalmazhatja az előre megadott beállításokat, vagy kézileg módosíthatja a beállításokat.

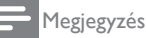

 TV-nézés vagy külső eszközökről történő lejátszás közben nyomja meg a **III ADJUST** gombot, majd válassza ki a [Kép előbeállítás] vagy [Hang előbeállítás] lehetőséget a kép- és hangbeállítások közvetlen megnyitásához.

#### Képbeállítások kézi megadása

# Kép Kép előbéállítás Hang Visszállítás EasyLink Kontraszt Testreszabás Fényerő Gyári beállítások Szín TV újratelep. Élesség Zajcsökkentés Árnyalat

- 1. Nyomja meg a(z) ♠ gombot.
- Válassza ki a [Beállítás] > [TV-beáll. menü] > [Kép] > lehetőséget, majd nyomja meg az OK gombot.
- Válasszon az alábbi beállítási lehetőségek közül, majd nyomja meg az OK gombot.
  - [Kép előbeállítás]: Előre meghatározott képbeállítások megtekintése.
  - [Visszaállítás]: Gyári alapbeállítások visszaállítása.
  - [Kontraszt]: Háttérvilágítású területek intenzitásának módosítása a videotartalmak változatlanul hagyása mellett.
  - [Fényerő]: Sötét területek intenzitásának és részleteinek módosítása.
  - [Szín]: Színtelítettség beállítása.
  - [Élesség]: A kép élességének beállítása.

- **[Zajcsökkentés]:** A kép zajosodásának szűrése és csökkentése.
- [Árnyalat]: A kép színegyensúlyának beállítása.
- [Egyéni színárny.]: Színárnyalatbeállítások testreszabása. (csak akkor érhető el, ha az [Árnyalat] > [Egyéni] lehetőséget választotta)
- [SmartVideo]: Az egyes képpontok finomhangolása a környező képpontokhoz igazodás érdekében. Ezzel a beállítással briliáns, nagyfelbontású kép biztosítható.
  - [Spec. élesség]: Kiváló képélesség engedélyezése.
  - [SmartContrast]: Kontraszt fokozása. Javasolt a [Közepes] beállítást használni.
  - [Dinam. háttérvil.]: TV háttérvilágítása erősségének beállítása a fényviszonyoknak megfelelően.
  - [MPEG hibacsökk.]: Átmenetek kisimítása digitális képeken. A funkció ki-, illetve bekapcsolható.
  - [Színkiemelés]: Színek élénkebbé tétele, és a világos színek részletgazdagságának javítása.
  - [Gamma]: A kép középes árnyalatai erősségének beállítása. A beállítás a fekete és a fehér színt nem érinti.
- [PC mód]: Kép beállítása, amikor a TV készülékhez számítógép csatlakozik HDMI vagy DVI kapcsolaton keresztül.
- [Képformátum]: Képformátum módosítása.
- [Képernyő szegély]: Látómező beállítása. (ha maximálisra van állítva, akkor zajt vagy durva élt láthat a képen).
- [Képeltolás]: Képpozíció beállítása az összes képformátumhoz, kivéve az [Automatikus nagyítás] és a [Szélesvásznú] lehetőséget.

#### Képformátum módosítása

- 1. Nyomja meg a **HI ADJUST** gombot.
- 2. Válassza ki a **[Képformátum]** lehetőséget, majd nyomja meg az **OK** gombot.
- 3. Válassza ki a kívánt képformátumot, majd nyomja meg az **OK** gombot.

#### Képformátumok összefoglalása

Az alábbi képbeállítások módosíthatók.

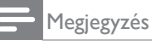

A képforrás formátumától függően előfordulhat,

hogy némelyik képbeállítás nem érhető el. [Autom. formátum]: Kiválasztott modellekhez. Kép beállítása a képernyő kitöltésére (a feliratok láthatók maradnak). Minimális képernyőtorzításnál ajánlott, HD vagy PC módban viszont nem. [Auto zoom]: Kiválasztott modellekhez. Kép nagyítása a képernyő kitöltésére. Minimális képernyőtorzításnál ajánlott, HD vagy PC módban viszont nem. [SuperZoom nagyit]: (HD és PC módban nem.) 4:3 képarányban közvetített műsorok két oldalán lévő fekete csíkok eltávolítása. A képtorzítás minimális mértékű. [4:3]: Megjelenítés klasszikus 4:3 formátumban. [Nem besorolt]: Csak HD és PC módban, kiválasztott modellekhez. Maximális képélesség engedélyezése. Előfordulhat némi torzítás a műsorsugárzó rendszerei miatt. A számítógép felbontását állítsa szélesvásznúra a legjobb eredmények elérése

érdekében.

| [Nagy felirat]: (HD és PC<br>módban nem.) A mód<br>a 4:3 formátumú képek<br>megjelenítésére alkalmas,<br>a képernyő teljes felületét<br>használja, miközben a<br>feliratozás is jól látható. A kép<br>tetejéből egy kevés hiányzik. |
|----------------------------------------------------------------------------------------------------|
| [Film széles. 14:9]: (HD<br>és PC módban nem.) 4:3<br>formátum skálázása 14:9<br>formátumra.                                                                                                    |
| <b>[Film széles. 16:9]:</b> (HD<br>és PC módban nem.) 4:3<br>formátum skálázása 16:9<br>formátumra.                                                                                                    |
| <b>[Szélesvásznú]:</b> 4:3 formátum skálázása 16:9 formátumra.                                                                                                    |

#### Hangbeállítások kézi megadása

| Kép               | Hang előbeállítás      |
|-------------------|------------------------|
| Hang              | Visszaállítás          |
| EasyLink          | Tiszta hangzás         |
| Testreszabás      | Mély                   |
| Gyári beállítások | Magas                  |
| TV újratelep.     | Surround               |
|                   | Fejhall. hangerő       |
|                   | Auto. hangerőbeállítás |

- 1. Nyomja meg a(z) ♠ gombot.
- Válassza ki a [Beállítás] > [TV-beáll. menü] > [Hang] > lehetőséget, majd nyomja meg az OK gombot.
  - → Megjelenik a **[Hang]** menü.
- Válasszon az alábbi beállítási lehetőségek közül, majd nyomja meg az OK gombot.
  - [Hang előbeállítás]: Előre meghatározott hangbeállítások megtekintése.
  - [Visszaállítás]: Gyári alapbeállítások visszaállítása.
  - **[Tiszta hangzás]:** Hangtisztaság fokozása.
  - [Mély]: Mélyhangszint beállítása.

- [Magas]: Magashangszint beállítása.
- [Surround]: Térhangzás bekapcsolása.
- [Fejhall. hangerő]: (fejhallgatóval rendelkező modellekhez) Fejhallgató hangerejének beállítása.
- [Auto. hangerőbeállítás]: Hirtelen hangerőváltozások automatikus csökkentése (pl. csatornák közötti váltáskor).
- [Balansz]: Jobb és bal oldali hangszórók balanszának beállítása.
- [SPDIF-kimenet]: A digitális hangkimenet csatlakozón keresztül hangkimenet típusának kiválasztása.
  - [PCM]: Nem PCM típusú hang átalakítása PCM formátumúra.
  - [Többcsatornás]: Hangkimenet továbbítása a házimozi rendszerhez.

### Univerzális hozzáférési menü használata

A fejlett kép- és hangsegédjelek használatához ki-, illetve bekapcsolhatja a gyengénlátók és a hallássérültek számára kialakított lehetőségeket.

- TV-nézés közben nyomja meg a(z) ♠ gombot.
- Válassza ki a [Beállítás] > [Csatornabeállítások] > [Nyelv] lehetőséget.
- Válasszon az alábbi lehetőségek közül, majd nyomja meg az OK gombot.
  - [Hang elsődleges nyelve]: Ha a kiválasztott nyelvű hangsávot sugározzák, akkor a rendszer beállítja alapértelmezett nyelvként.
  - [Hang másodlagos nyelve]: Ha nem az elsődleges nyelvű hangsávot sugározzák, akkor a rendszer a másodlagos hangsávot játssza le.
  - [Felirat elsődleges nyelve]: Ha a kiválasztott feliratot sugározzák, akkor a rendszer beállítja alapértelmezettként.

- [Felirat másodlagos nyelve]: Ha nem az elsődleges feliratot sugározzák, akkor a rendszer a másodlagos feliratot jeleníti meg.
- [Ttext elsődleges]: Ha a kiválasztott teletextet sugározzák, akkor a rendszer beállítja alapértelmezettként.
- [Ttext másodlagos]: Ha nem az elsődleges teletextet sugározzák, akkor a rendszer a másodlagos teletextet jeleníti meg.
- [Hallássérültek]: Hallássérülteknek szóló feliratok engedélyezése vagy letiltása.
- [Gyengénlátó]: Bizonyos digitális TV csatornák kifejezetten a gyengénlátóknak készült speciális hangsávot is sugároznak. A normális hangot extra alámondással egészítik ki. Válasszon a lehetőségek közül:
  - [Ki]: Gyengénlátóknak szóló hangsáv kikapcsolása.
  - [Hangszóró]: Gyengénlátóknak szóló hangsáv lejátszása csak a hangszórókon keresztül
  - **[Fejhallgató]:** Gyengénlátóknak szóló hangsáv lejátszása csak a fejhallgatón keresztül
  - [Hangszóró + fejhallgató]: Gyengénlátóknak szóló hangsáv lejátszása a hangszórókon és a fejhallgatón keresztül.
- [Hangerő gyengénlátó]: Gyengénlátóknak szóló hangsáv hangerejének beállítása.
- [Preferált audioformátum]: Beállítja a kívánt audió formátumot.
- 4. A kilépéshez nyomja meg a(z) **⊅** gombot.

#### Fejlett teletext funkciók használata

### Teletext opciók menüjének megnyitása

A teletext funkciókat a teletext opciók menüjéből érheti el.

- 1. Nyomja meg a **TEXT** gombot.
  - ↦ Megjelenik a teletext képernyő.
- 2. Nyomja meg az 🗗 OPTIONS gombot.
  - ↦ Megjelenik a teletext opciók menüje.
- Válasszon az alábbi lehetőségek közül, majd nyomja meg az OK gombot.
  - **[Old. kimerevít.]** / **[Feloldás]:** Aktuális oldal kimerevítése/feloldása.
  - [Osztott képernyő] / [Teljes képernyő]: Átváltás az osztott képernyős és teljes képernyős teletext között.
  - [T.O.P. áttekintés]: Oldaljegyzékes teletext szolgáltatás bekapcsolása
  - [Nagyítás] / [Normál nézet]: Teletext oldalak megtekintése nagyított vagy normál nézetben.
  - **[Felfedés]:** Az oldalon található rejtett információk megjelenítése/elrejtése (pl. rejtvények vagy kirakók megoldása).
  - [Alold. megtekint.]: Ha vannak rendelkezésre álló aloldalak, akkor sorrendben megjeleníti az egyes aloldalakat.

#### Teletext aloldalak kiválasztása

Egy teletext oldal számos aloldalt tartalmazhat. Az aloldalak a főoldal száma mellett jelennek meg.

- 1. Nyomja meg a **TEXT** gombot.
  - ↦ Megjelenik a teletext képernyő.
- A kívánt teletext oldal kiválasztásához nyomja meg a(z) I vagy ►I gombot.
- Az aloldalon számának beírásához nyomja meg a(z) ◀ vagy ► gombot.

### T.O.P. (oldaljegyzékes) teletext szolgáltatás kiválasztása

Az oldaljegyzékes (T.O.P.) teletext funkció segítségével az oldalszám megadása nélkül váltogathat a témakörök között. Az oldaljegyzékes teletext funkció csak bizonyos TV csatornákon érhető el.

- 1. Nyomja meg a **TEXT** gombot.
  - → Megjelenik a teletext képernyő.
- 2. Nyomja meg az 🗗 OPTIONS gombot.
- Válassza ki a [T.O.P. áttekintés] lehetőséget, majd nyomja meg az OK gombot.
  - ↦ Megjelenik a T.O.P. áttekintés menü.
- 4. Válasszon egy témakört.
- 5. Az oldal megtekintéséhez nyomja meg az **OK** gombot.

#### Kedvenc csatornák listájának létrehozása és használata

Létrehozhatja kedvenc TV csatornáinak listáját, hogy azokat a későbbiek folyamán könnyebben megtalálja.

### Csak a kedvenc csatornák listájának megtekintése

- TV-nézés közben nyomja meg a ≡ LIST vagy OK gombot.
  - A képernyőn megjelenik a csatorna mátrix menü.
- 2. Nyomja meg az 🗗 OPTIONS gombot.
- Válassza ki a [Válasszon listát] > [kedvenc] lehetőséget, majd nyomja meg az OK gombot.
  - → A csatorna táblázatban csak a kedvencek közé felvett csatornák jelennek meg.

#### Megjegyzés

 A kedvenc csatornák táblázata üres, amíg fel nem vesz csatornákat a kedvencek listájába.

#### Összes csatorna megtekintése

Tetszés szerint kiléphet a kedvencek listájából, és megtekintheti az összes beállított csatornát.

- - A képernyőn megjelenik a csatorna mátrix menü.
- 2. Nyomja meg az 🗗 OPTIONS gombot.
- Válassza ki a [Válasszon listát] > [Összes] lehetőséget, majd nyomja meg az OK gombot.
  - → A csatorna táblázatban az összes csatorna megjelenik.

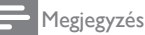

 A kedvenc csatornák mellett egy csillag jelzés található a csatorna táblázat megjelenítésekor.

#### Kedvencek listájának szerkesztése

- TV-nézés közben nyomja meg a 
   ELIST vagy OK gombot.
  - ↦ Megjelenik a csatorna mátrix menü.
- 2. Nyomja meg az 🗗 OPTIONS gombot.
- Válassza ki a [Lista kivál.] > [Összes] lehetőséget, majd nyomja meg az OK gombot.
- 4. Nyomja meg az 🗗 OPTIONS gombot.
- Válasszon a [Megjel. kedvenc.] és az [Eltávolítás a kedvencekből] lehetőség közül, majd nyomja meg az OK gombot.
  - → A rendszer a csatornát hozzáadja, illetve eltávolítja a listáról.

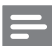

#### Megjegyzés

• A kedvenc csatornák mellett egy csillag jelzés található a csatorna táblázatban.

### Az elektronikus műsorfüzet használata

A műsorfüzet egy képernyőn megjelenő segédlet a digitális csatornák tartalmaihoz. A műsorfüzettel:

- megtekintheti az aktuálisan sugárzott digitális műsorok listáját;
- megtekintheti a soron következő műsorokat;
- műfaj szerint beprogramozhat több műsort felvételre;
- beállíthat emlékeztetőket a műsorok indulására;
- beállíthatja az előnyben részesített csatornákat a műsorfüzetben.

### Az elektronikus műsorfüzet bekapcsolása

- 1. Nyomja meg a(z) ♠ gombot.
- 2. Válassza ki a **[Műsorfüzet]** lehetőséget, majd nyomja meg az **OK** gombot.
  - → A képernyőn megjelenő műsorfüzetben a beállított műsorokra vonatkozó információk láthatók.

#### Megjegyzés

 A műsorfüzet-információk csak bizonyos országokban érhetők el, és azok betöltése olykor több időt is igénybe vehet.

#### Műsorfüzet-opciók módosítása

A műsorfüzet-opciók menüben beállíthatja és törölheti az emlékeztetőket, váltogathat a napok között, illetve egyéb hasznos opciókat használhat.

- 1. Nyomja meg a(z) ♠ gombot.
- 2. Válassza ki a **[Műsorfüzet]** lehetőséget, majd nyomja meg az **OK** gombot.
- 3. Nyomja meg az 🗗 OPTIONS gombot.
  - ↦ Megjelenik a műsorfüzet menüje.
- 4. Válasszon az alábbi lehetőségek közül, majd nyomja meg az **OK** gombot.
  - [Emlék. beállít.] / [Emlék. törlése]: Műsoremlékeztetők beállítása és törlése.

- [Nap módosítása]: Műsorfüzet által megjelenített nap beállítása.
- [További info.]: Műsorinformációk megjelenítése.
- [Keres. műf. Szerint]: TV műsorok keresése műfaj szerint.
- [Emlékeztetők ütemezése]: Műsoremlékeztetők listájának megjelenítése. Csak a jövőbeli (még nem sugárzott) műsorokhoz érhető el.
- [Műsorfüzet adatainak frissítése]: Legfrissebb műsorfüzet-információk frissítése.

#### TV órájának megjelenítése

Megjelenítheti a TV óráját a képernyőn. Az óra a műsorszolgáltatója által közölt adatok szerinti aktuális időt jeleníti meg.

#### TV órájának kézi beállítása

Bizonyos országokban kézileg kell beállítania a TV óráját.

- 1. Nyomja meg a(z) ♠ gombot.
- Válassza ki a [Beállítás] > [TV-beáll. menü] > [Testreszabás] > [Óra] lehetőséget.
- Válassza ki az [Automatikus óra] lehetőséget, majd nyomja meg az OK gombot.
- 4. Válassza ki a **[Kézi]** lehetőséget, majd nyomja meg az **OK** gombot.
- 5. Válasszon az **[ldő]** és a **[Dátum]** lehetőség közül, majd nyomja meg az **OK** gombot.
- 6. A dátum vagy idő beállításához használja a navigációs gombokat.
- 7. Válassza ki a **[Kész]** lehetőséget, majd nyomja meg az **OK** gombot.
- 8. Kilépéshez nyomja meg a(z) 🕈 gombot.

#### - Megjegyzés

 Ha az Ön országában támogatott a digitális műsorszórás, akkor az órán a műsorszolgáltatójától kapott adatok szerinti idő jelenik meg.

### Magyar

#### TV órájának megjelenítése

- TV-nézés közben nyomja meg az
   OPTIONS gombot.
  - → Megjelenik az opciók menü.
- 2. Válassza ki az [Óra] lehetőséget.
- 3. Nyomja meg az **OK** gombot.

#### Megjegyzés

• Az óra kikapcsolásához ismételje meg a fenti lépéseket.

#### Óra módjának módosítása

- 1. Nyomja meg a(z) 🕈 gombot.
- Válassza ki a [Beállítás] > [TV-beáll. menü] > [Testreszabás] > [Óra] > [Automatikus óra] lehetőséget.
- Válasszon az [Automatikus] és a [Kézi] lehetőség közül, majd nyomja meg az OK gombot.

#### Beállítja az időzónát

#### Megjegyzés

- Ez az opció kizárólag Spanyolországban és Portugáliában érhető el.
- 1. Nyomja meg a(z) ♠ gombot.
- Válassza ki a [Beállítás] > [TV-beáll. menü] > [Testreszabás] > [Óra] > [Automatikus óra] > [Kézi] lehetőséget, majd nyomja meg az OK gombot.
- 3. Válassza ki az **[ldőzóna]** elemet, majd nyomja meg az **OK** gombot.
- Válassza ki időzónáját, majd nyomja meg az OK gombot.

#### Nyári időszámítás alkalmazása

#### Megjegyzés

- Ez az opció csak akkor érhető el, ha az [Automatikus óra] > [Kézi] lehetőséget választja.
- 1. Nyomja meg a(z) 🕈 gombot.

- Válassza ki a [Beállítás] > [TV-beáll. menü] > [Testreszabás] > [Óra] > [Automatikus óra] > [Kézi] lehetőséget, majd nyomja meg az OK gombot.
- 3. Válassza ki a **[Nyári időszámítás]** elemet, majd nyomja meg az **OK** gombot.
- Válassza a [Normál] vagy a [Nyári időszámítás] lehetőséget, majd nyomja meg az OK gombot.

#### Időzítők használata

Az időzítő beállításakor a TV automatikusan készenléti módba kapcsol a megadott időpontban.

#### 🔆 Tanács

 Az időzítő funkció használata előtt állítsa be a TV óráját.

### TV automatikus készenléti módba kapcsolása (Autom. kikapcs.)

Az elalvásidőzítő beállításakor a TV automatikusan készenléti módba kapcsol a megadott idő elteltével.

#### ⊁ Tanács

- A TV készüléket korábban is kikapcsolhatja, illetve az elalvásidőzítőt a visszaszámlálás alatt bármikor törölheti.
- Nyomja meg a(z) ♠ gombot.
- Válassza ki a [Beállítás] > [TV-beáll. menü] > [Testreszabás] > [Autom. kikapcs.] lehetőséget.
  - → Megjelenik az [Autom. kikapcs.] menü.
- 3. Válassza ki a kívánt értéket.
  - ➡ Ha a nulla értéket választja, akkor az elalvásidőzítő kikapcsolódik.
- Az elalvásidőzítő bekapcsolásához nyomja meg az OK gombot.
  - ATV a megadott idő elteltével készenléti módba kapcsol.

### Nem megfelelő tartalmak zárolása

A TV vezérlőgombjainak lezárásával megakadályozhatja, hogy gyermekei bizonyos csatornákat vagy műsorokat nézzenek.

#### Kód beállítása vagy módosítása

- 1. Nyomja meg a(z) **♠** gombot.
- Válassza ki a [Beállítás] > [Csatornabeállítások] > [Gyerekzár] lehetőséget.
- 3. Válasszon a **[Kód beállítása]** és a **[Kód megváltoztatása]** lehetőség közül.
  - → Megjelenik a [Kód beállítása] / [Kód megváltoztatása] menü.
- 4. Adja meg a kódot a **számgombok** segítségével.
  - A PIN kód létrehozásához, illetve módosításához kövesse a képernyőn megjelenő utasításokat.

#### 🔆 Tanács

 Ha elfelejti a kódot, akkor a "8888" kód megadásával felülírhatja a meglévő kódot.

### Egy vagy több csatorna lezárása vagy feloldása

- Válassza ki a ♠ >[Beállítás] > [Csatornabeállítások] > [Gyerekzár] > [Csatornazár.] lehetőséget.
  - → Megjelenik a csatornák listája.
- 2. Válassza ki a feloldani, illetve lezárni kívánt csatornát, majd nyomja meg az **OK** gombot.
  - ➡ Az első alkalommal, amikor lezár vagy felold egy csatornát, a rendszer kéri a PIN kód megadását.
- 3. Adja meg a kódot, majd nyomja meg az **OK** gombot.
  - ➡ Ha a csatorna zárolva van, akkor egy lakat ikon jelenik meg.
- Ismételje meg a fenti lépéseket további csatornák lezárásához, illetve feloldásához.

- A lezárások aktiválásához kapcsolja be, majd ki a TV készüléket.
  - ➡ Ha a csatorna táblázatból kiválaszt egy lezárt csatornát, akkor a TV kéri a PIN kód megadását.

#### Szülői besorolások beállítása

Bizonyos digitális műsorszolgáltatók életkor szerint kategorizálják a műsoraikat. Beállíthatja, hogy a TV készülék kizárólag a gyermeke életkoránál alacsony besorolással rendelkező műsorokat jelenítse meg.

- 1. Nyomja meg a(z) ♠ gombot.
- Válassza ki a [Beállítás] > [Csatornabeállítások] > [Gyerekzár] > [Szülői besorolás] lehetőséget.
  - → Megjelenik a kódbeviteli képernyő.
- 3. Adja meg a kódot a **számgombok** segítségével.
  - ↦ Megjelenik a besorolási menü.
- 4. Válassza ki a kívánt életkor-besorolást, majd nyomja meg az **OK** gombot.
- 5. Kilépéshez nyomja meg a(z) 🕈 gombot.

#### Nyelv módosítása

A műsorszolgáltató által kínált lehetőségektől függően módosíthatja a TV csatornák hangsávjának nyelvét, a feliratok nyelvét, vagy akár mindkettőt.

A teletext, illetve a DVB-T digitális közvetítések alatt több nyelvű hangsáv, felirat vagy mindkettő rendelkezésre áll. Kétnyelvű közvetítések: Digitális közvetítéseknél kiválaszthatja a felirat nyelvét.

#### Menü nyelvének módosítása

- 1. Nyomja meg a(z) 🕈 gombot.
- Válassza ki a [Beállítás] > [TV-beáll. menü] > [Testreszabás] > [Menü nyelve] lehetőséget, majd nyomja meg az OK gombot.
- Válassza ki a kívánt nyelvet, majd nyomja meg az OK gombot.

#### Hangsáv nyelvének módosítása

Kiválaszthatja a kívánt hangsávnyelvet (ha az elérhető a műsorszolgáltatónál). Digitális csatornáknál előfordulhat, hogy több nyelv közül is választhat. Analóg csatornáknál legfeljebb két nyelv közül választhat.

- 1. TV-nézés közben nyomja meg az **OPTIONS** gombot.
- Digitális csatomáknál válassza ki a [Beszédnyelv] lehetőséget, válassza ki a nyelvet, majd nyomja meg az OK gombot.
- Analóg csatornáknál válassza ki a [Kettős I-II] lehetőséget, válassza ki az egyik nyelvet, majd nyomja meg az OK gombot.

#### Feliratok megjelenítése és elrejtése

- 1. TV-nézés közben nyomja meg a **SUBTITLE** gombot.
- 2. Válasszon az alábbi lehetőségek közül, majd nyomja meg az **OK** gombot.
  - [Ki]: Soha nem jeleníti meg a feliratokat.
  - [Be]: Mindig megjeleníti a feliratokat.
  - [Ném. közben bekapcs.]: A hang némításakor megjeleníti a feliratokat.

#### Megjegyzés

- A feliratoknak az egyes analóg csatornákon történő engedélyezéséhez ismételje meg a fenti lépéseket.
- A feliratok kikapcsolásához válassza ki a [Feliratok] > [Ki] lehetőséget.

### Felirat nyelvének kiválasztása digitális csatornákon

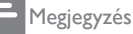

- Ha egy digitális TV csatornán az alábbiak szerint kiválasztja a felirat nyelvét, akkor a rendszer ideiglenesen felülírja a telepítési menüben beállított feliratnyelvet.
- 1. TV-nézés közben nyomja meg az **OPTIONS** gombot.
- 2. Válassza ki a **[Felirat nyelve]** lehetőséget, majd nyomja meg az **OK** gombot.
- 3. Válassza ki a kívánt feliratnyelvet.
- 4. A megerősítéshez nyomja meg az **OK** gombot.

#### ATV szoftverének frissítése

A Philips elkötelezett termékei folyamatos fejlesztése iránt, ezért javasoljuk, hogy TV készülékére mindig telepítse fel az elérhető frissítéseket.

#### A TV-szoftver frissítésének módjai

A TV szoftverét az alábbi módok egyikén frissítheti:

A: USB tárolóeszközről, vagy

B: digitális közvetítések során a megjelenő figyelmeztetés után.

#### A: USB tárolóeszközről;

Az USB tárolóeszközről történő szoftverfrissítéshez szüksége van:

- Egy internetkapcsolattal rendelkező számítógépre
- Egy USB tárolóeszközre

### 1. lépés: Aktuális szoftververzió ellenőrzése

- 1. Nyomja meg a(z) ♠ gombot.
- Válassza ki a [Beállítás] > [Szoftverbeállítások] > [Jelenl. szver adatai] lehetőséget.
  - Megjelennek az aktuális szoftververzió adatai.
- 3. Jegyezze fel a szoftververzió számát.
- 4. A kilépéshez nyomja meg az **OK** gombot.
- 5. A kilépéshez nyomja meg a(z) 🛥 gombot.

### 2. lépés: A legfrissebb szoftververzió letöltése és telepítése

- 1. Csatlakoztassa az USB tárolóeszközt.
- 2. Nyomja meg a(z) ♠ gombot.
- Válassza ki a [Beállítás] > [Szoftverfrissítés] lehetőséget.
- 4. Kövesse az utasításokat, és töltse fel a fájlt az USB tárolóeszközre.

- Csatlakoztassa az USB tárolóeszközt a számítógéphez, majd kattintson duplán a telepítőfájlra.
  - → Megnyílik egy böngészőablak.
- 6. Kövesse a böngészőben megjelenő utasításokat.
  - Ha az aktuális szoftververzió megegyezik a legfrissebb telepítőfájlverzióval, akkor nem kell frissítenie a TV szoftverét.
  - Ha az aktuális szoftververzió régebbi a legfrissebb telepítőfájlverziónál, akkor töltse le a legfrissebb verziójú telepítőfájl az USB eszköz gyökérkönyvtárába.
- 7. Válassza le az USB tárolóeszközt a számítógépről.

### B: Frissítések keresése a digitális közvetítésen keresztül

Ellenőrizheti, hogy vannak-e elérhető frissítések a digitális közvetítésen keresztül.

- 1. Nyomja meg a(z) **♠** gombot.
- Válassza ki a [Beállítás] > [Szoftverbeállítások] > [Ellen. nagyobb frissítéskor] lehetőséget.
- Ha van elérhető frissítés, akkor a frissítési művelet elindításához kövesse a képernyőn megjelenő utasításokat.
  - → ATV újraindul a szoftverfrissítést követően.

#### A TV tulajdonságainak módosítása

ATV beállításainak testreszabásához használja a testreszabási menüt.

- 1. Nyomja meg a(z) **♠** gombot.
- Válassza ki a [Beállítás] > [TV-beáll. menü]
   > [Testreszabás] lehetőséget.
- 3. Válasszon az alábbi lehetőségek közül, majd nyomja meg az **OK** gombot.
  - [Menü nyelve]: Válassza ki a menü nyelvét.
  - [Autom. kikapcs.]: Beállításakor a TV automatikusan készenléti módba kapcsol a megadott idő elteltével.
  - [Elhelyezkedés]: A TV beállításainak optimalizálása a helyszínhez - otthon vagy bolt.
  - **[E-sticker]:** A TV ezzel a menüponttal Bolt módra állítható. Amikor bármilyen képernyőmenü látható, akkor az E-Sticker nem jelenik meg.
  - [Hangerőjel. skála]: Hangerősáv megjelenítése a hangerő állításakor.
  - [Autom. kikapcsolás]: Az energiamegtakarítás érdekében beállíthatja, hogy a TV automatikusan kikapcsoljon, ha bizonyos ideig semmilyen műveletet nem végez vele.
  - [Csatornainformáció mérete]: A csatornaváltáskor megjelenő információk típusának módosítása.
  - [Hangkim. késleltet.]: A TV képének automatikus szinkronizálása a házimozi rendszerből származó hanggal.
  - [Audiokimenet eltolódása]: Az audió kimenet eltérésének beállításához.
  - **[Teletext 2.5]:** A Teletext 2.5 segítségével több színben és jobb grafikával tekintheti meg a teletextet, mint a normál teletext esetében.
  - [Óra]: Idő megjelenítése vagy elrejtése a TV készüléken, valamint az óra opcióinak beállítása.

#### TV-demó indítása

A bemutató segítségével könnyebben megértheti a TV funkcióinak működését. Nem minden demó érhető el minden modellen. Az elérhető demók a menülistában láthatók.

- TV-nézés közben nyomja meg a(z) f gombot.
- Válassza ki a [Beállítás] > [Demó megtek.] lehetőséget, majd nyomja meg az OK gombot.
- Válassza ki a kívánt demót, majd nyomja meg az OK gombot annak megtekintéséhez.
- 4. A kilépéshez nyomja meg a(z) 🛥 gombot.

#### TV visszaállítása gyári alapbeállításokra

Visszaállíthatja a TV gyári alapértelmezett kép- és hangbeállításait. A csatornatelepítési beállítások nem változnak.

- 1. Nyomja meg a(z) ♠ gombot.
- Válassza ki a [Beállítás] > [TV-beáll. menü]
   [Gyári beállítások] > lehetőséget, majd nyomja meg az OK gombot.
- Ha a rendszer a kód megadását kéri, akkor adja meg a gyerekzár kódját (lásd: 'Kód beállítása vagy módosítása' a 26. oldalon).
  - ↦ Megjelenik egy megerősítő üzenet.
- A megerősítéshez nyomja meg az OK gombot.

### 9 Multimédia

Ebben a fejezetben találhatók a multimédiás funkciók működésére vonatkozó információk.

#### USB tárolóeszközön található fényképek, zenék és videók lejátszása

Támogatott videoformátumok az USB-eszközön:

- Támogatott adattároló eszközök: USB (csak FAT vagy FAT 32 USB adattároló eszközök támogatottak.)
- Kompatibilis multimédia fájlformátumok:
  - Kép: JPEG (\*.jpg), PNG
  - Audió: MPÈG1 (\*.mp3)
  - Videó: \*.avi, \*.mp4, \*.mov, \*.mkv, \*.mpg, \*.mpeg

Az USB tárolóeszközön található fényképek, zenék vagy videók lejátszásához csatlakoztassa az eszközt.

- 1. Kapcsolja be a TV készüléket.
- 2. Csatlakoztassa az USB tárolóeszközt a TV oldalán található USB porthoz.
- 3. Nyomja meg a(z) ♠ gombot.
- 4. Válassza ki az [USB tallózása] lehetőséget, majd nyomja meg az OK gombot.
   → Megjelenik az USB böngésző.

#### Vigyázat

 A Philips nem vállal felelősséget a nem támogatott USB tárolóeszközökért, illetve az eszközön található adatok esetleges sérüléséért vagy elveszéséért.

#### Fényképek megtekintése

- Az USB böngészőben válassza ki a [Kép] lehetőséget, majd nyomja meg az OK gombot.
- Válassza ki a kívánt fényképet vagy fényképalbumot, majd a teljes képernyős megjelenítéshez nyomja meg az OK gombot.
  - A következő vagy előző fénykép megjelenítéséhez nyomja meg a(z)
     gombot.
- 3. Visszalépéshez nyomja meg a(z) 🛥 gombot.

### Fényképekből készült diavetítés megtekintése

- 1. Egy fénykép teljes képernyős megjelenítése közben nyomja meg az **OK** gombot.
  - Elindul a diavetítés a kiválasztott fényképtől.
- A lejátszás/megtekintés vezérléséhez használja az alábbi gombokat:
  - > megtekintés.
  - II szünet.
  - ✓ vagy ► következő vagy előző fénykép megjelenítése.
  - 🔳 leállítás.
- Visszalépéshez nyomja meg a(z) gombot.

#### Diavetítési beállítások módosítása

- - ↦ Megjelenik a diavetítési opciók menü.
- 2. Válasszon az alábbi lehetőségek közül, majd nyomja meg az **OK** gombot.
  - [Diavetítés ind./leáll.]: Diavetítés indítása és leállítása.
  - [Diavetít. átm.]: Képek közötti átmenet beállítása.
  - [Diavet. seb.]: Az egyes fényképek megjelenítési idejének beállítása.
  - [Ismétlés] / [Lejátsz. egyszer]: A mappában található képek megtekintése egyszer vagy ismételten.
  - [Véletlen sorrend ki] / [Véletlen sorrend be]: Képek megtekintése sorrendben vagy véletlenszerűen.
  - [Kép forgatása]: Fénykép elforgatása.
  - [Adatok megjel.]: A kép nevének, dátumának és méretének, valamint a diavetítés következő képének megjelenítése.
- 3. Visszalépéshez nyomja meg a(z) 🛥 gombot.

#### Megjegyzés

 A [Kép forgatása] és az [Adatok megjel.] lehetőség csak akkor látható, ha a diavetítés lejátszását szünetelteti.

30 HU

#### Zenehallgatás

- Az USB böngészőben válassza ki a [Zene] lehetőséget, majd nyomja meg az OK gombot.
- Válassza ki a kívánt zeneszámot vagy albumot, majd nyomja meg az OK gombot.
- 3. A lejátszás vezérléséhez használja az alábbi gombokat:
  - • megtekintés.
  - II szünet.
  - ✓ vagy ► következő vagy előző zeneszám lejátszása.
  - ✓ vagy → előre- vagy visszatekeréshez.
  - 🔳 leállítás.

#### Zenebeállítások módosítása

- Az alábbi beállítási lehetőségek megnyitásához zenelejátszás közben nyomja meg az OPTIONS gombot, majd az OK gombot.
  - [Lejátszás leállítása]: Zeneszám lejátszásának megállítása.
  - [lsmétlés]: Zeneszám lejátszása egyszer vagy ismételten.
  - [Véletlen sorrend be] / [Véletlen sorrend ki]: Zeneszámok lejátszása sorrendben vagy véletlenszerűen.
  - [Adatok megjel.]: Fájl nevének megjelenítése.

#### Diavetítés megtekintése zenével

A képekből összeállított diavetítést zenei aláfestéssel is megtekintheti.

- 1. Válasszon ki egy zenealbumot.
- 2. Nyomja meg az **OK** gombot.
- 4. Válasszon ki egy képalbumot.
- 5. Nyomja meg az **OK** gombot.
  - → A diavetítés elindul.
- 6. A kilépéshez nyomja meg a(z) 🛥 gombot.

#### Videó lejátszása

- Az USB böngészőben válassza ki a [Videó] lehetőséget, majd nyomja meg az OK gombot.
- Válaszson egy videofájlt, majd nyomja meg az OK gombot a lejátszásához.
- 3. A lejátszás vezérléséhez használja az alábbi gombokat:
  - > megtekintés.
  - II szünet.
  - ◀ vagy ► az előző vagy következő videó lejátszásához.
  - ✓ vagy → előre- vagy visszatekeréshez,
  - 🔳 leállítás.

#### Videobeállítások módosítása

- Az alábbi beállítási lehetőségek megnyitásához videolejátszás közben nyomja meg az OPTIONS gombot, majd az OK gombot.
  - [Lejátszás leállítása]: Videó lejátszásának megállítása.
  - [Ádatok megjel.]: Fájl nevének megjelenítése.

#### USB tárolóeszköz leválasztása

#### Vigyázat

- Az USB tárolóeszköz esetleges sérülésének elkerülése érdekében kövesse az alábbi utasításokat.
- Az USB böngésző bezárásához nyomja meg a(z) **1** gombot.
- 2. Várjon 5 másodpercet, majd válassza le az USB tárolóeszközt.

#### Digitális rádióállomások hallgatása

- 1. Nyomja meg a  $\equiv$  LIST vagy OK gombot.
  - A képernyőn megjelenik a csatorna mátrix menü.
- Nyomja meg az OPTIONS gombot, majd válassza ki a [Válasszon listát] > [Rádió] lehetőséget.
  - ↦ Megjelenik a rádióállomások táblázata.
- Válassza ki a kívánt rádióállomást, majd nyomja meg az OK gombot.

### 10 Pixel szabályzat

A Philips azért küzd, hogy a legjobb minőségű termékeket készítse el. Az iparág legmodernebb gyártási eljárásait használjuk, és szigorú minőség ellenőrzést végzünk. Mindazonáltal néha elkerülhetetlen, hogy a síkképcsöves monitornak pixel- vagy alpixelhibája legyen. Egyetlen gyártó sem tudja garantálni, hogy valamennyi képernyője mentes legyen a képpont hibáktól, de a Philips garantálja, hogy minden olyan monitort, amely kifogásolható mennyiségű képpont hibát tartalmaz, garanciálisan megjavít vagy kicserél. Ez a felhívás a különféle képpont hibákat írja le, és meghatározza az elfogadható szintet mindegyik típusnál. Ahhoz, hogy garanciális javításra vagy cserére legyen jogosult, a monitorpanelen lévő pixelhibák számának meg kell haladnia a küszöbértéket. Például egy monitoron a hibás alpixelek száma nem lehet több az összes alpixel 0,0004%-ánál, Ráadásul, mivel bizonyos képpont hibák kombinációi jobban látszanak, ezekben az esetekben a Philips még magasabb minőségi szabványokat állít fel. Ez világszerte alkalmazott eljárás.

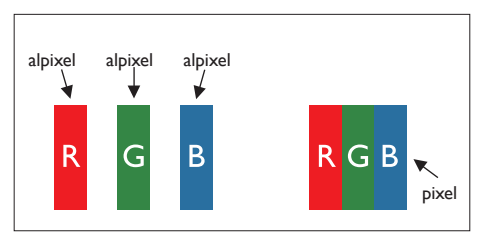

#### Képpontok és alképpontok

Egy képpont vagy képelem, mely a három alképpontból, a három elsődleges színből, vörösből, zöldből és kékből áll. Több képpont együtt alkot egy képet. Amikor egy képpont összes alképpontja világít, a három színes alképpont egységes fehér képpontként jelenik meg. Amikor mind sötét, az alképpont együttesen egységes fekete képpontként jelenik meg. A világos és sötét alképpontok egyéb kombinációi más egységes színként jelennek meg.

#### Képpont hibák típusai

Képpont és alképpont hibák különbözőképpen jelennek meg a képernyőn. A képpont hibáknak két kategóriája van, és az egyes kategóriákon belül számos alképpont hiba szerepel.

Világospont-hibák: A világospont-hibák mindig világító, azaz "bekapcsolt" képpontként vagy alképpontként jelennek meg. Más szóval a fényes pont egy olyan alpixel, amely világos marad a képernyőn, amikor a monitor sötét mintát jelenít meg.

A világospont-hibák típusai:

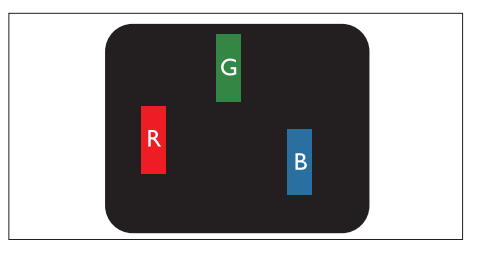

Egy égő vörös, zöld vagy kék alképpont

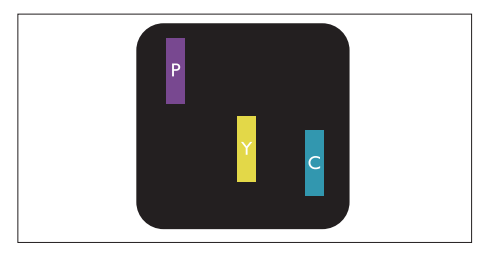

Két szomszédos égő alképpont:

- Vörös + Kék = Bíbor
- Vörös + Zöld = Sárga
- Zöld + Kék = Cián (Világoskék)

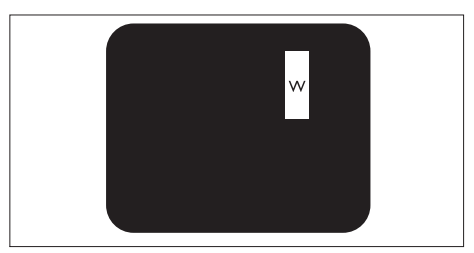

Három szomszédos világító alképpont (egy fehér képpont)

Megjegyzés

 A vörös vagy kék színű fényes pont több mint 50 százalékkal világosabb kell, hogy legyen a szomszédos pontoknál; míg a zöld színű fényes pont 30 százalékkal világosabb a szomszédos pontoknál.

Feketepont-hibák: A feketepont-hibák mindig sötét, azaz "kikapcsolt" képpontként vagy alképpontként jelennek meg. Más szóval a fekete pont egy olyan alpixel, amely sötét marad a képernyőn, amikor a monitor világos mintát jelenít meg.

A feketepont-hibák típusai:

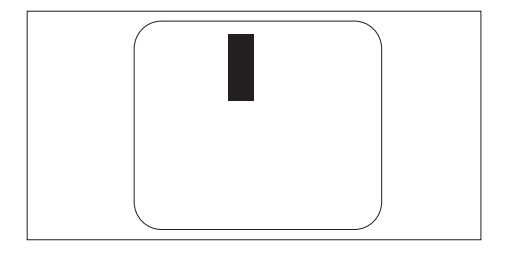

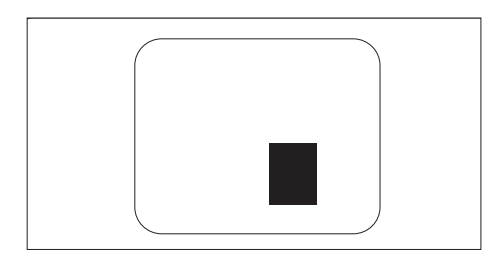

Képpont hibák közelsége Mivel az azonos képpont és alképpont hibák, amelyek egymáshoz közel vannak, jobban észrevehetők, a Philips megadja a közelségi határokat a hibákhoz.

#### Képpont hiba határok

Ahhoz, hogy pixelhibák miatti garanciális javításra vagy cserére legyen jogosult, a Philips síkképcsöves monitorban lévő pixel-, illetve alpixelhibák számának meg kell haladnia az alábbi táblázatokban szereplő küszöbértéket.

| FÉNYES KÉPPONT HIBÁK                                    | ELFOGADHATÓ SZINT |
|---------------------------------------------------------|-------------------|
| TÍPUS                                                   | 221TE5 / 241TE5   |
| 1 világító alpixel                                      | 3                 |
| 2 egymás melletti világító alpixel                      | 1                 |
| 3 egymás melletti megvilágító alpixel (egy fehér pixel) | 0                 |
| Két fényes képponthiba közötti távolság*                | 15 mm vagy több   |
| Minden fajtájú fényes képponmt hiba összesen            | 3                 |

| FEKETE KÉPPONT HIBÁK                 | ELFOGADHATÓ SZINT |
|--------------------------------------|-------------------|
| TÍPUS                                | 221TE5 / 241TE5   |
| 1 sötét alpixel                      | 5 vagy kevesebb   |
| 2 egymás melletti sötét alpixel      | 2 vagy kevesebb   |
| 3 egymás melletti sötét alpixel      | 0                 |
| Távolság két fekete ponthiba között* | 15 mm vagy több   |
| Mindenfajta fekete ponthiba          | 5 vagy kevesebb   |

| ÖSSZES KÉPPONT HIBA              | ELFOGADHATÓ SZINT |
|----------------------------------|-------------------|
| TÍPUS                            | 221TE5 / 241TE5   |
| Mindenfajta világos képpont hiba | 5 vagy kevesebb   |

#### Megjegyzés

1 vagy 2 egymás melletti alpixelhiba = 1 ponthiba

### 11 Hibaelhárítás

Ez a fejezet a gyakran előforduló problémák megoldására ad javaslatot.

### Általános problémák a monitorral kapcsolatban

#### A monitor nem kapcsolódik be:

- Húzza ki a hálózati tápkábelt a konnektorból. Várjon egy percig, majd csatlakoztassa újra.
- Ellenőrizze, hogy megfelelően csatlakozik-e a tápkábel.

#### A távvezérlő nem működik megfelelően:

- Ellenőrizze, hogy az elemek a +/jelzésnek megfelelően vannak-e behelyezve a távvezérlőbe.
- Cserélje ki a lemerült vagy gyenge elemeket a távvezérlőben.
- Tisztítsa meg a távvezérlő és a monitor érzékelőablakát.

### A monitor menüje nem a megfelelő nyelven jelenik meg

 Módosítsa a monitor menüjét a kívánt nyelvre.

#### Amikor a monitort be-/ki-/készenlétbe kapcsolja, nyikorgó hang hallható a monitorból:

 Nincs teendő. A nyikorgó hangot a monitor normális tágulása és összehúzódása okozza, amikor felmelegszik, illetve kihűl. Ez nem befolyásolja a teljesítményét.

#### TV-csatorna problémák

#### A korábban telepített csatornák nem jelennek meg a csatornalistán:

• Ellenőrizze, hogy a helyes csatornalistát választotta-e.

#### A telepítés során nem található digitális csatorna:

 Győződjön meg arról, hogy a monitor támogatja a DVB-T vagy DVB-C adást az országában. A monitor hátulján feltüntettük a támogatott országokat.

#### Képproblémák

#### A monitor be van kapcsolva, de nincs kép:

- Ellenőrizze, hogy megfelelően csatlakozik-e az antenna a monitorhoz.
- Ellenőrizze, hogy a megfelelő eszközt választotta ki forrásként a monitoron.

#### Van hang, de nincs kép:

 Ellenőrizze, hogy helyesen történt-e meg a kép beállítása.

#### Antennáról gyenge a monitoron a vétel:

- Ellenőrizze, hogy megfelelően csatlakozik-e az antenna a monitorhoz.
- A hangszórók, földelés nélküli audió eszközök, neonlámpák, magas épületek és egyéb nagyméretű tárgyak befolyásolhatják a vétel minőségét. Ha lehetséges, próbálkozzon a vételi minőség javításával az antenna átirányításával vagy eszközök áthelyezésével a monitor közeléből.
- Ha csak az egyik csatorna vétele gyenge, finomhangolja a csatornát.

### A csatlakoztatott eszközök képminősége gyenge:

- Ellenőrizze, hogy az eszközök megfelelően vannak-e csatlakoztatva.
- Ellenőrizze, hogy helyesen történt-e meg a kép beállítása.

#### A monitor nem mentette a képbeállításokat:

 Ellenőrizze, hogy a monitor helyét otthonra állította-e. Ez az üzemmód lehetővé teszi a beállítások módosítását és mentését.

#### A kép nem fér el a képernyőn, azaz túl nagy vagy túl kicsi:

• Próbáljon más képformátumot használni.

#### A kép rossz helyen van:

 Előfordulhat, hogy egyes eszközök képjele nem illeszkedik helyesen a képernyőhöz. Ellenőrizze az eszköz jelkimenetét.

#### Hangproblémák

#### Van kép, de nincs hang a monitoron:

#### Megjegyzés

- Amennyiben nincs bemeneti audiojel, a monitor automatikusan kikapcsolja az audiokimenetet ez nem a meghibásodás jele.
- Győződjön meg arról, hogy minden kábel megfelelően csatlakozik.
- Győződjön meg arról, hogy a hangerő nem "O" értéken van.
- Ellenőrizze, hogy nincs-e elnémítva a hang.

#### Van kép, de a hang minősége gyenge:

• Ellenőrizze, hogy helyesen történt-e meg a hang beállítása.

### Van kép, de csak az egyik hangszóróból hallható hang:

• Győződjön meg arról, hogy a balansz középre van állítva.

#### HDMI csatlakozási problémák

#### Problémák vannak a HDMI eszközökkel:

- Vegye figyelembe, hogy a HDCPtámogatás miatt késéssel jelenhet meg a HDMI-eszköz tartalma a monitoron.
- Ha a monitor nem ismeri fel a HDMIeszközt és nincs kép, próbálkozzon a forrás váltásával az egyik eszközről a másikra, majd vissza.
- Ha akadozik a hang, ellenőrizze, hogy helyesen van-e beállítva a HDMI eszköz kimenete.
- Ha HDMI-DVI adaptert vagy HDMI-DVI kábelt használnak, győződjön meg arról, hogy kiegészítő audiokábelt csatlakoztattak ide: PC AUDIO IN (csak mini-jack).

### Számítógépes csatlakozási problémák

#### A számítógép kijelzése a monitoron nem stabil:

- Ellenőrizze, hogy támogatott képfelbontását és képfrissítési gyakoriságot állított-e be a számítógépen.
- Állítsa a monitor képformátumát nem méretezettre.

#### Kapcsolatfelvétel

Ha nem sikerül megoldania a problémát, tekintse meg a monitorra vonatkozó GYIK fejezetet a www.philips.com/support oldalon. Ha a probléma továbbra is fennáll, lépjen kapcsolatba az Ön országa szerinti Philips Ügyfélszolgálattal, amelynek elérhetőségét a jelen felhasználói kézikönyvben megtalálhatja.

#### Figyelem

 Ne kísérelje meg a monitor sajátkezű javítását! Ez súlyos személyi sérülést, a monitor visszafordíthatatlan károsodását vagy garanciavesztést okozhat!

#### Megjegyzés

 Jegyezze le a monitor típus- és gyártási számát, mielőtt felveszi a kapcsolatot a Philips-szel.
 Ezek a számok a monitor hátlapján és a csomagoláson találhatók.

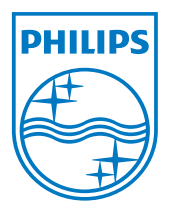

Verzió: M5241TEE1T © 2013 Koninklijke Philips Electronics N.V. Minden jog fenntartva! A műszaki adatok előzetes értesítés nélküli megváltozhatnak. A Philips és a Philips pajzs embléma a Koninklijke Philips Electronics N.V. bejegyzett védjegyei és felhasználásuk a Koninklijke Philips Electronics N.V. engedélyével történik. www.philips.com